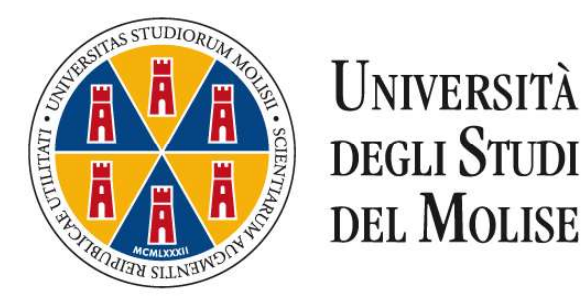

# CORSO DI

#### EDUCATORE PROFESSIONALE SOCIO-PEDAGOGICO

## **ISTRUZIONI OPERATIVE**

## DOMANDA CONSEGUIMENTO TITOLO E UPLOAD DELLA TESI DEFINITIVA

Questa guida è uno strumento di supporto per eseguire una corretta procedura per la presentazione della **domanda di conseguimento titolo e l'upload della tesi definitiva che dovrà essere effettuata esclusivamente tramite la procedura on line presente sul "Portale dello Studente"** al quale si accede collegandosi al sito dell'Università degli Studi del Molise <u>https://www2.unimol.it/studente-2/</u>.

La procedura per la domanda di conseguimento titolo e l'upload della tesi definitiva on line è attiva dal giorno 12 luglio 2021 e si chiude il giorno 22 luglio 2021.

ATTENZIONE: Durante la procedura ti sarà richiesto di caricare (upload) una scansione pdf - obbligatoria e bloccante – del project work finale firmato dal docente Relatore e dal candidato.

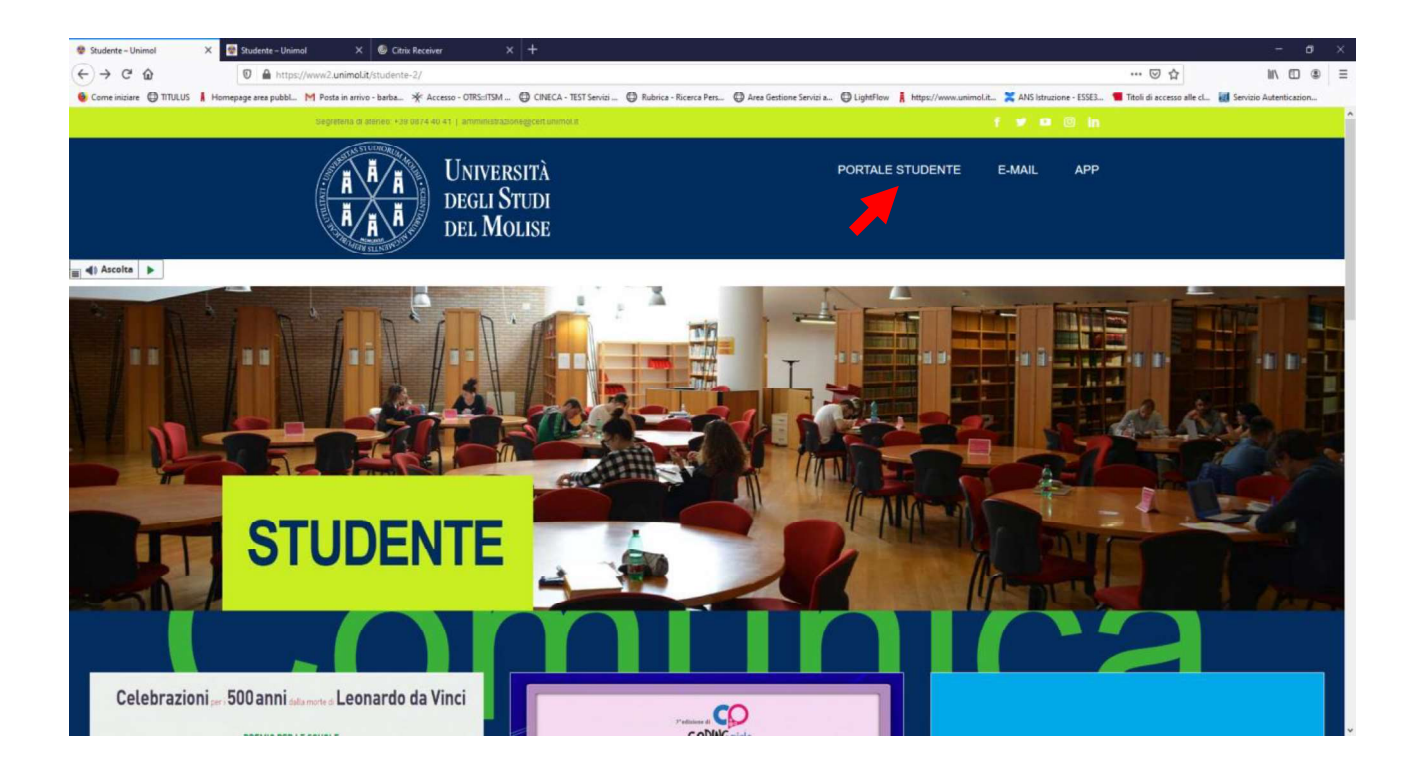

Fig. n. 1 – Cliccare su "Portale dello Studente"

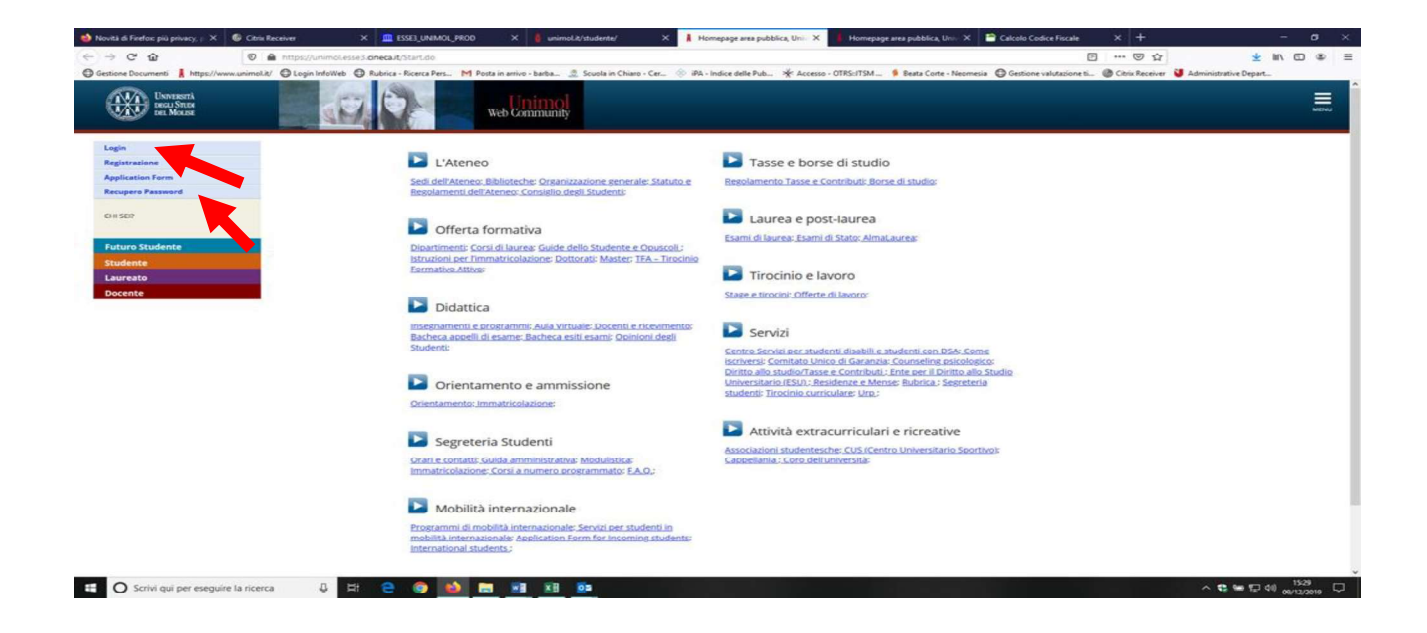

Fig. n. 2 - Effettuare il login utilizzando le credenziali di accesso ai servizi web dell'Ateneo.

Il candidato già registrato che abbia smarrito le credenziali di accesso al Portale può richiederle tramite la funzione "Recupero Password" presente sulla homepage del Portale.

| G Citrix Receiver        | × 🛄 ESSE3_UNIMOL_TEST                  | × 2021369315.pdf                                    | 🗙 📲 Corsi per il sostegno - Universi 🗙 🗍                   | Università degli Studi del Molis 🗙 🕂                         |                                                                      | - a ×                  |
|--------------------------|----------------------------------------|-----------------------------------------------------|------------------------------------------------------------|--------------------------------------------------------------|----------------------------------------------------------------------|------------------------|
| (←) → ♂ @                | 🛛 🔒 https://unimol.i                   | dp.pp. <b>cineca.it</b> /idp/profile/SAML           | 2/Redirect/SSO?execution=e3s1                              |                                                              | E 🛛 🏠                                                                | <u>⊻</u> II\ 🗊 🗶 Ξ     |
| S Come iniziare 🕜 TITULI | JS 🛔 Homepage area pubbl M Posta       | in arrivo - barba 🧩 Accesco - O                     | TRS::ITSM 💮 CINECA - TEST Servisi 🔘 Rubrice - Rice         | erca Perc 🔘 Area Gestione Servizi a 🔘 LightFlow 🛔 Hitps      | a//www.unimol.it 🗶 ANS htruzione - ESSE3 🥌 Titoli di accesso alle cl | Servizio Autenticazion |
|                          | Univers<br>begli St<br>bel Mol         | ità<br>udi<br>ISE                                   |                                                            |                                                              |                                                                      |                        |
|                          | Università d<br>Per accedere al sito è | degli Studi del M<br>necessario autenticarsi con no | olise<br>me utente (es. m.ross) e password                 |                                                              |                                                                      |                        |
|                          | Nome utente                            |                                                     |                                                            |                                                              |                                                                      |                        |
|                          | Password                               |                                                     |                                                            |                                                              |                                                                      |                        |
|                          | Non ricordare l'ac                     | cesso<br>50                                         |                                                            |                                                              |                                                                      |                        |
|                          | 2 Entra con                            | SPID                                                |                                                            |                                                              |                                                                      |                        |
|                          |                                        |                                                     |                                                            |                                                              |                                                                      |                        |
|                          |                                        | © Copyright Universitá deg                          | ii Studi del Molise - Tel +39 0874 40 41 - Numero verde Bi | 00 588 815 - PEC; amministrazione@cert.unimol.it - R IVA 007 | 451 507 06 - C.F. 92008370709                                        |                        |
|                          |                                        |                                                     |                                                            |                                                              |                                                                      |                        |
|                          |                                        |                                                     |                                                            |                                                              |                                                                      |                        |

Fig. n. 3 - Procedere con l'autenticazione inserendo "Nome utente" e "Password". ATTENZIONE: Per gli studenti che abbiano conseguito un titolo presso il nostro Ateneo per accedere al Menù bisogna selezionare la carriera "Corso di educatore socio-pedagogico".

|                                                                                                    | Citrix Receiver X                                                          | ESSE3_UNIMOL_TEST X 2021369315.pdf                                                                  | 🗙 📓 Corsi per il sostegno - Universi 🗙 🛔 Ho                                                                                      | ne Studente, Università di 🛛 🗙 🕂                                             |                                                                                                    | - 0                                   | ×   |
|----------------------------------------------------------------------------------------------------|----------------------------------------------------------------------------|----------------------------------------------------------------------------------------------------|----------------------------------------------------------------------------------------------------|------------------------------------------------------------------------------|----------------------------------------------------------------------------------------------------|---------------------------------------|-----|
|                                                                                                    | €) → C @                                                                   | 🛛 🚔 https://unimoLesse3.pp. <b>cineca.it</b> /auth/                                                 | studente/HomePageStudente.do                                                                                                    |                                                                              | □ … ♡ ☆                                                                                                    | <u>⊻</u> lin\ CD (#                   | e = |
| Absence Create       Absence Create       Absen                                                                                                    | Come iniziare                                                              | epage area pubbl M Posta in arrivo - barba 🔆 A                                                      | ccesso - OTRS::ITSM O CINECA - TEST Servizi O Rubrica - Ricerca I                                                                | ers 🔘 Area Gestione Servizi a 🔘 Light                                        | tFlow 🛔 https://www.unimol.it 💥 ANS Istruzione - ESSE3 📹 Titoli di acce                                                                        | esso alle cl 🗃 Servizio Autenticazion |     |
|                                                                                                    |                                                                            |                                                                                                    | AMBIEN                                                                                                    | TE DI TEST                                                                   |                                                                                                    |                                       | ~   |
| Benerette   Benerette                                                                                                    | UNIVERSITÀ<br>DEGLI STUDI<br>DEL MOLISE                                    |                                                                                                    | Web Community                                                                                                    |                                                                              |                                                                                                    |                                       | 2   |
| Benenote note its care reference.     Impre<br>Construction       Axis     Audition       NOT SOLUTION FOR AGAINETY OF SACENEE.     Audition to the second of pagement to status and pagements of status and pagement to status and pagement to status and pagements of status and pagements of status and pageme                                                                                      | Benvenute                                                                  |                                                                                                    |                                                                                                    |                                                                              |                                                                                                    | Area Riservata                        |     |
| Benerulto nella tua area riservata.     Centra grance       Avisii     Avise       NOOVE MODALITA' DI PAGAMENTO E SLOEDEZI     Havise riservata area di stato area grance di stato area di stato area di stato di stato d                                                                                         |                                                                            |                                                                                                    |                                                                                                    |                                                                              |                                                                                                    | Lagout                                |     |
| Avid     Avid Valuation     Avid Valuation                                                                                                    | Benvenuto nella tua area riserva                                           | ta.                                                                                                 |                                                                                                    |                                                                              |                                                                                                    | Cambio password                       |     |
| NUME     Models data da pagamento tramite MAY à stata sostituita con il pagamento tramite PagoPa. Una volta visualizzata la fattura da pagare il sistema proporti al scela tra "Pago" o "Stampa avviso di pagamento". Selezionando Topotore Stampa avviso di pagamento tramite PagoPa. Una volta visualizzata la fattura da pagare il sistema proporti al scela tra "Pago" o "Stampa avviso di pagamento. Selezionando Topotore Stampa avviso di pagamento tramite PagoPa. Una volta visualizzata la fattura da pagare i proso un quisiasi cettoro abilitato al pagamento transcelave. Selezionando Topotore Stampa avviso di pagamento transcelave no il pagamento transcelave no il pagamento transcelave no in regola con i pagamento transcelave no insulta atuando tettoro da intraverso il porti da constructura. EXCADENZE DELLERETES NOL ESCADENZE DELLERETES NOL ESCADENZE DELERETES NOL ESCADENZE DELERETES NOL ESCADENZE DELLERETES NOL ESCAD                           | Avvisi                                                                     |                                                                                                    |                                                                                                    |                                                                              |                                                                                                    | Aule Virtuele (finu ell'e.e. 2019/20  | 20) |
| NUMP MODALITY OF SCADENTS         Investments           Scammid ce bit modalità di pagamento tramite NV estata sostituita con li pagamento tramite PagoPa. Una volta visualizzata la fattura da pagare il sistema propora la scelta ta "Paga" o "Stampa avviso di pagamento" sina della socienza della scelta a "Paga" o "Stampa avviso di pagamento" sina volta di visualizzata la fattura da pagare il sistema propora la scelta ta "Paga" o "Stampa avviso di pagamento" sina volta di visualizzata la fattura da pagare il sistema propora la scelta ta "Paga" o "Stampa avviso di pagamento" sina volta di visualizzata la fattura da pagare il sistema propora la scelta ta "Paga" o "Stampa avviso di pagamento" sina volta di visualizzata la fattura da pagare il sistema propora la scelta ta "Paga" o "Stampa avviso di pagamento" sina volta di visualizzata la fattura da pagare il sistema propora la scelta ta "Paga" o "Stampa avviso di pagamento" se quito di visualizzata della rate. Che compora la scelta rate "Paga" o "Stampa avviso di pagamento" sina volta di visualizzata della rate. Che compora la scelta rate "Paga" o "Stampa avviso di pagamento di regularita di visualizzata della rate. Che compora la scelta rate "Paga" o "Stampa avviso di pagamento di visualizzata della rate. Che compora la scelta rate "Paga" o "Stampa avviso di pagamento di visualizzata della rate. Che compora la scelta rate reduce della scalona della scalona della scalona della scalona della di avviso di pagare ella visualizzata della rate. Che compora la scelta rate reduce della scelta di visualizzata di avviso di la compora la scelta rate di visualizzata della rate. Che compora la scalona della della scalona della rate reduce della scelta a reduce della scelta a reduce della scelta a reduce della scelta a reduce della scelta a reduce della scelta a reduce della scelta a reduce della scelta a reduce della scelta a reduce della scelta a reduce della scelta della rate. Che compora la la con della scelta della ra                                                           |                                                                            |                                                                                                    |                                                                                                    |                                                                              |                                                                                                    | Moodle (dall'a.a. 2020/2021)          |     |
| modalia di pagamento immediate proposte di sistema selezionando l'opciore "Stampa aviso di pagamento di reduc. El Scherie Le Retta Sono Le Saccentri lutta di pagamento NgoPA (tabacchino, sporte) bancano a l'opciore Stampa aviso di pagamento di reduc. El Scherie Le Retta Sono Le Saccentri Justa di angamento NgoPA (tabacchino, sporte) bancano a l'opciore Stampa aviso di pagamento ricella. El Scherie Le Retta Sono Le Saccentri Justa da la pagamento NgoPA (tabacchino, sporte) bancano a l'opciore Stampa aviso di pagamento ricella. El Scherie Le Retta Sono Le Saccentri Justa al un nuovo anno accedemico e, quindi, nel Portale dello Studente a carico dello stesso non risulta al pagamento NgoPA (tabacchino, sporte) and in della tratta acten della stado na pagare equanto divido. El scherie Le Retta Sono Le Saccentri della stado na nuovo anno accedemico e, quindi, nel Portale dello Studente a carico dello stesso di l'accentri a l'ono di Studio e anno accessive di l'accentri al seguialazione della stesso di l'accentri al tratta acten della stado na nuovo anno accedemico della stesso di l'accentri al tratta actente della di stesso di l'accentri al seguialazione della stesso di l'accentri al tratta actente della stesso di l'accentri al tratta actente della stesso di l'accentri al tratta alla pagamento NgoPA (tabacchino, sporte) alla di di di di di di di di di di di di di                                                                                                    | NUOVE MODALITA' DI PAGAM<br>Si comunica che la modalità di p               | ENTO E SCADENZE<br>bagamento tramite MAV è stata sostituita con i                                   | pagamento tramite PagoPa. Una volta visualizzata la fattura d                                                                    | a pagare il sistema proporrà la scelta t                                     | tra "Paga" o "Stampa avviso di pagamento". Selezionando l'opzione "                                                                            | Home                                  | ,   |
| As sudente non in regola con Il pagamento di tasse, contribuit e more dovuti negli anni accodemici precedenti, non può iscriversi ad un nuovo anno accademico e, quindi, nel Portale dello Studente a cario dello stesso non risulta alcun addebit na provedera a gagare quanto dovuti, e termu a contattare tempersivamente felio stesso non risulta alcun addebit na provedera a gagare quanto dovuti, e termu a contattare tempersivamente dello stesso non risulta alcun addebit na provedera al segualazzo termu a contattare tempersivamente dello stesso dell' termu ano anno accedemico. Settora di non danto anno accedemico e quinti, nel Portale dello Studente a cario dello stesso dell' e termu ano anno accedemico e quinti, nel Portale dello stesso non risulta alcun addebit na provedera al segualazzo termu al segualazzo termu al termu accedemico dello stesso dell' e termu ano anno accedemico e quinti, nel Portale dello stesso non risulta alcun addebit nel porta alcun addebit nel porta alcun addebit nel porta ano successiva e all' risultato dello termu ano successiva e all' risultato dello terma ano successiva e all' risultato dello terma alcun addebit e segualazza terma dello atteso dello terma alcun addebit e segualazza terma alcun addebit e segualazza terma e contattare terme situato dello terma alcun addebit e segualazza terma e dello terso dello terso de | modalità di pagamento immedi<br>leggere il numero di IUV utilizza          | ate proposte dal sistema, selezionando l'opzio<br>bile per effettuare il pagamento anche on line    | ne "Stampa avviso di pagamento" si avrà un documento che si<br>attraverso il portale del Vs istituto di credito. LE SCADENZE DEL | ootrà consegnare presso un qualsiasi<br>LE RATE SONO LE SEGUENTI : I rata 05 | centro abilitato al pagamento PagoPA (tabacchino, sportello bancari<br>i/10/2020, II rata 10/12/2020, III rata 29/01/2021, IV rata 31/03/2021, |                                       |     |
| ann di factione. Lo studente che provede a regolarizare la propria positione dello traja provedendo a pagare quanto dovito. Le tranca contatta te tempestivamento della scadenza delle rate retativa della consegunte fatturazione della consegunte fatturazione della consegunte fatturazione della consegunte fatturazione della escadenza delle rate. che comporti il versamento della stadenza delle rate retativa di termini consentiti. sono doviti i relaviti di morto sce li contributo anno accessiva al l'i requisiti di merito sono: - 25 chi ula 1100/2020 al 100/2022 ta sel contra il manoi successiva al l'i requisiti di merito sono: - 25 chi ula 1100/2020 al 100/2022 ta sel contra il manoi successiva al l'i requisiti di merito sono: - 25 chi ula 1100/2020 al 100/2022 ta sel contra il manoi successiva al l'i requisiti di merito sono: - 25 chi ula 1100/2020 al 100/2022 ta sel contra il manoi successiva al l'i requisiti di merito sono: - 25 chi ula 1100/2020 al 100/2022 ta sel contra il manoi successiva al l'i requisiti di merito sono: - 25 chi ula 1100/2020 al 100/2022 ta sel contra il manoi successiva al l'i requisiti di merito sono: - 25 chi ula 1100/2020 al 100/2022 ta sel contra il manoi successiva al l'i requisiti di merito sono: - 25 chi ula 1100/2020 al 100/2022 ta sel contra il manoi successiva al l'i requisiti di merito sono: - 25 chi ula 1100/2020 al 100/2022 ta sel contra il manoi successiva al l'i requisiti di merito sono: - 25 chi ula 1100/2020 al 100/2022 ta sel contra il manoi successiva al l'i requisiti di merito sono: - 25 chi ula 1100/2020 al 100/2022 ta sel contra il manoi successiva al l'i requisiti di merito sono: - 25 chi ula 1100/2020 al 100/2022 ta sel contra ol manoi successiva al l'i requisiti di merito sono: - 25 chi ula 1100/2020 al 100/2022 ta sel contra ol manoi successiva al l'i requisiti di merito sono: - 25 chi ula 1100/2020 al 100/2022 ta sel contra ol manoi successiva al l'i requisiti di merito sono: - 25 chi ula 1100/2020 al 100/2022 ta sel contra ol manoi successiva al l'i requisiti di m | Lo studente non in regola con il                                           | pagamento di tasse, contributi e more dovuti                                                        | negli anni accademici precedenti, non può iscriversi ad un nuo                                                                   | o anno accademico e, quindi, nel Port                                        | ale dello Studente a carico dello stesso non risulta alcun addebito re                                                                         |                                       |     |
| Requisit di merito per accedere alle riduzioni del contributo onnicomprensio unico.       Crimino       Crimino       Ecorr       Ecorr       E                                                                                                    | anno di iscrizione. Lo studente i<br>ai fini dell'attivazione dello stessi | the provvede a regolarizzare la propria posizio<br>co e della conseguente fatturazione delle rate o | ne debitoria provvedendo a pagare quanto dovuto, è tenuto a<br>lovute, in assenza di segnalazione tempestiva prima della scad    | contattare tempestivamente, prima de                                         | ella scadenza delle rate relative al nuovo anno accdemico, il Settore D                                                                        |                                       |     |
| se set uan matricela non son chickett regulatif dimerito. Set lisorito au anon successivo al l'i regulatif dimerito sons: - 25 du dal 11000/2020 al 10000/2021 se sel lisorita di anni successivo al l'i regulatif dimerito sons: - 25 du dal 11000/2020 al 10000/2021 se sel lisorita di anni successivo al l'i regulatif dimerito sons: - 25 du dal 11000/2020 al 10000/2021 se sel lisorita di anni successivo al l'i regulatif dimerito sons: - 25 du dal 11000/2020 al 10000/2021 se sel lisorita di anni successivo al l'i regulatif dimerito sons: - 25 du dal 11000/2020 al 10000/2021 se sel lisorita di anni successivo al l'i regulatif dimerito sons: - 25 du dal 11000/2020 al 10000/2021 se sel lisorita di anni successivo al l'i regulatif dimerito sons: - 25 du dal 11000/2020 al 10000/2021 se sel lisorita di anni successivo al l'i regulatif dimerito sons: - 25 du dal 11000/2020 al 10000/2021 se sel lisorita di anni successivo al l'i regulatif dimerito sons: - 25 du dal 11000/2020 al 10000/2021 se sel lisorita di anni successivo al l'i regulatif dimerito sons: - 25 du dal 11000/2020 al 10000/2021 se sel lisorita di anni successivo al l'i regulatif dimerito sons: - 25 du dal 11000/2020 al 1000/2021 se sel lisorita di anni successivo al l'i regulatif dimerito sons: - 25 du dal 11000/2020 al 1000/2021 se sel lisorita di anni successivo al l'i regulatif dimerito sons: - 25 du dal 11000/2020 al 1000/2020 al 1000/2021 se sel lisorita di anni successivo al l'i regulatif dimerito sons: - 25 du dal 11000/2020 al 1000/2021 se sel lisorita di anni successivo al l'i regulatif dimerito sons: - 25 du dal 11000/2020 al 1000/2021 se sel lisorita di anni successivo al l'i regulatif dimerito sons: - 25 du dal 11000/2020 al 1000/2021 se sel lisorita di anni successivo al l'i regulatif dimerito sons: - 25 du dal 11000/2020 al 1000/2021 se sel lisorita di anni successivo al l'i regulatif dimerito sons: - 25 du dal 11000/2020 al 1000/2021 se sel lisorita di anni successivo al l'i regulatif dimerito sons: - 25 du dal 11000/2020 al 1000/2021 se sel liso | Requisiti di merito per accede                                             | re alle riduzioni del contributo onnicompre                                                         | nsivo unico.                                                                                                    | and dene rate, one compare in the same                                       |                                                                                                    |                                       |     |
| - 29 drug 11/00220251 se sol low true and successive all PC.     Lower     >       Dati Personali     Vousilizza dettagi >     Status Studente     Tooro succe drug expansione     >       Pannello di controllo     Nascondi dettagi >     Messaggi     Messaggi Personali      >       Processo     Stato     Da fare     Messaggi Personali     Ukrero      >       Tasse     e situacione regolare     sisualizza     messani messaggio     Odrensa     >       Apelli disponibili     e 0 apelli disponibili     via al tolano     messani messaggio     Defensa     >       Structioni appelli     e 0 prenotazioni     Community di Facoltà     Teolo     Defensa     >       Teolo     e o prenotazioni     Enteroini     Enteroini     Segretri Studente     >       Teolo     e o apelli disponibili     e o apelli disponibili                                                                                                    | Se sei una matricola non sono r                                            | ichiesti requisiti di merito. Se ti iscrivi a un ann                                                | o successivo al lº i requisiti di merito sono:                                                                                   |                                                                              |                                                                                                    |                                       |     |
| Dati Personali     Yusulizza dettaji >     Satus Studente     Teores use de specularizzante       Panello di controllo     Nascondi dettaji >     Messaggi     Messaggi Personali     Messaggi Personali       Processo     e situadone regolare     visualizza     Mitente     Teores     Offera formativa       Tasse     e situadone regolare     visualizza     messur messaggio     Offera formativa     Offera formativa       Appelli disponibili     e 0 appelli disponibili     visualizza     nessur messaggio     Defera     Offera formativa       Kertchoni appelli     e 0 prenotazioni     offera     messur messaggio     Defera     Offera formativa       Kertchoni appelli     e 0 prenotazioni     offera     messur messaggio     Defera     Offera formativa       Kertchoni appelli     e 0 prenotazioni     offera     messur messaggio     Defera     Defera       Kertchoni appelli     e 0 prenotazioni     offera     messur messaggio     Defera     Defera       Kertchoni appelli     e 0 prenotazioni     offera     messur messaggio     Defera     generali Studenti                                                                                                    | - 25 cfu dal 11/08/2020 al 10/08                                           | /2021 se sei iscritto ad anni successivi al II°.                                                    |                                                                                                    |                                                                              |                                                                                                    |                                       |     |
| Panello di controllo     Nascondi dettagi     Massaggi     Massaggi     Massaggi       Processo     stato     Da fare     Messaggi Personali     Utereo     Messaggi       Processo     e situadore regolare     visualizza     Mittente     Titolo     Offera formativa     Offera formativa       Appell disponibili     e o prenotazioni     Mittente     Titolo     Di denca     Di denca       Statio in ppelli     e o prenotazioni     Mittente     Titolo     Di denca     Segrera i Studiore       Totio in ppelli     e o prenotazioni     Community di Facoltà     Segrera i Studiore     Segrera i Studiore     Segrera i Studiore       Titolo     Data     Data     Segrera i Studiore     Di denca     Segrera i Studiore     Segrera i Studiore                                                                                                    | Dati Personali                                                             |                                                                                                    | Visualizza dettagli 🕨                                                                                                    | Status Studente                                                              |                                                                                                    |                                       |     |
| Panello di controllo     Nascondi dettagi     Massaggi     Massagg                                                                                                    | Dati Fersoriali                                                            |                                                                                                    |                                                                                                    | Status Studente                                                              |                                                                                                    | Tirocini scuole di specializzazione   |     |
| Processo     Stato     Da fare     Messaggi Personali     Calcence     Offers formation     Offers formation       Tass     e situacione regolare     visualizza     initiane     ressur messaggio     Defens     Defens       Appelli disponibili     e) o appelli disponibili     e) o appelli disponibili     e     Defens     Defens     Defens       Kirizioni appelli     e) o appelli disponibili     e     community di Facoltà     Defens     Defens     Defens       Tass     emodificabile     community di Facoltà     Defens     Defens     Defens     Defens       Segretra Statori     Taso     filte     community di Facoltà     Defens     Defens     Defens                                                                                                    | Pannello di controllo                                                      |                                                                                                    | Nascondi dettagli 👻                                                                                                    | Messaggi                                                                     |                                                                                                    |                                       |     |
| Processo     Stato     Da Fare     Mittene     Tisolo     Offera formation       Tasse     e situacion regolare     sisualizza     insum messaggio     Dateca     >       Pano carriera     e modificabile     suital catano     situacion regolare     Dateca     >       Apelli disponbili     e) o pendi disponbili     e o renotazioni     orennumity di Facoltà     Detras formation     >       Segretra Statuto     ressur messaggio     Dateca     >     >     >                                                                                                    |                                                                            |                                                                                                    |                                                                                                    | Messaggi Personali                                                           |                                                                                                    |                                       |     |
| Tasse     e situadore regolare     Visualiza     Internet internet internet                                              | Processo                                                                   | Stato                                                                                               | Da fare                                                                                                    | Mittente                                                                     | Titolo                                                                                                    |                                       |     |
| Pana carriera     e modificabile     val at biano     instantino deget     Oneramento e annassone       Appelli disponibili     e 0 appelli disponibili     e 0 appelli disponibili     Oneramento e annassone       Istrictioni appelli     e 0 prenotazioni     Tetole     Data                                                                                                    | Tasse                                                                      | e situazione regolare                                                                               | visualizza                                                                                                    |                                                                              | nessun messargin                                                                                                    | Didattica                             |     |
| Appelli disponibili     e0 appelli disponibili     Orerramento a animissione     Orerramento a animissione       tstrizioni appelli     e 0 prenotazioni     Community di Facoltà     Segretria Studenti       Titolo     Data     Direto allo studio       nessun messaggio     Direto allo studio     Direto allo studio                                                                                                    | Piano carriera                                                             | e modificabile                                                                                      | vai al piano                                                                                                    |                                                                              | 103341 110340000                                                                                                    |                                       |     |
| Istritioni appelli     © Oprenotazioni     Community di Pacional     Segretria Studenti       Titolo     Data     Direto allo studio       nessuri messaggio     Direto allo studio                                                                                                    | Appelli disponibili                                                        | e 0 appelli disponibili                                                                             |                                                                                                    | Community di Escoltà                                                         |                                                                                                    |                                       |     |
| Titolo         Data         Dimensalio anadio         Dimensalio anadio <thdimensalio anadio<="" th="">         Dimensalio anadio&lt;</thdimensalio>                                                                                                    | Iscrizioni appelli                                                         | e 0 prenotazioni                                                                                    |                                                                                                    | Community di Pacoita                                                         |                                                                                                    |                                       |     |
| nessun messaggio                                                                                                    |                                                                            |                                                                                                    |                                                                                                    | Titolo                                                                       | Data                                                                                                    |                                       |     |
|                                                                                                    |                                                                            |                                                                                                    |                                                                                                    |                                                                              | nessun messaggio                                                                                                    |                                       |     |

Fig. n. 4 – Dal menù della schermata di benvenuto selezionare "Laurea".

| Citrix Receiver                                                                                   | × 🛄 esse3_unimol_test                                                                                                    | × 2021369315.pdf                                                                                            | 🗙 📓 Corsi per il sostegno - Universi: 🗙 🧍 Hor                                                                                                    | me Studente, Universită di 🖯 🗙 🕂                                                                                                    |                                                                                                    |                                  | a ×       |
|---------------------------------------------------------------------------------------------------|----------------------------------------------------------------------------------------------------|----------------------------------------------------------------------------------------------------|----------------------------------------------------------------------------------------------------|----------------------------------------------------------------------------------------------------|----------------------------------------------------------------------------------------------------|----------------------------------|-----------|
| €)→ ଫ ŵ                                                                                           | 🛛 🔒 https://unimo                                                                                                    | ol.esse3.pp. <b>cineca.it</b> /auth/studente                                                                | /HomePageStudente.do                                                                                                    |                                                                                                    |                                                                                                    | ± ₩\ 6                           |           |
| Come iniziare 🔘 TITULU                                                                            | IS 🛔 Homepage area pubbl M Pos                                                                                                    | sta in arrivo - barba 🔆 Accesso - O                                                                         | TRS::/TSM 🕲 CINECA - TEST Servizi 🕲 Rubrica - Ricerca P                                                                                                    | Pers 🖨 Area Gestione Servizi a 🖨 LightFlow                                                                                                | 🛔 https://www.unimol.it 🎇 ANS Istruzione - ESSE3 🏾 Titoli di acce                                                                                                    | isso alle cl 🔣 Servizio Autentic | azion     |
|                                                                                                   |                                                                                                    | -                                                                                                    | AMBIEN                                                                                                    | ITE DI TEST                                                                                                    |                                                                                                    |                                  | ×         |
| Unvesor<br>Decu Sru<br>Det Mour                                                                   |                                                                                                    |                                                                                                    | Web Community                                                                                                    |                                                                                                    |                                                                                                    |                                  | 2         |
| Benvenuto                                                                                         |                                                                                                    |                                                                                                    |                                                                                                    |                                                                                                    |                                                                                                    | Area Riservata                   |           |
| Benvenuto nella tua a                                                                             | reariservata                                                                                                    |                                                                                                    |                                                                                                    |                                                                                                    |                                                                                                    | Logout                           |           |
| bennendto nend tab a                                                                              | curracitour.                                                                                                    |                                                                                                    |                                                                                                    |                                                                                                    |                                                                                                    | Cambio password                  |           |
| Avvisi                                                                                            |                                                                                                    |                                                                                                    |                                                                                                    |                                                                                                    |                                                                                                    | Aula Virtuale (fino all'a.a. 20  | 019/2020) |
| NULOVE MODALITA                                                                                   | DI BAGAMENTO E CONDENZE                                                                                                    |                                                                                                    |                                                                                                    |                                                                                                    |                                                                                                    | Moodle (dell's.s. 2020/2021)     | 5         |
| Si comunica che la m<br>modalità di pagamer<br>leggere il numero di                               | odalità di pagamento tramite MAN<br>to immediate proposte dal sistem<br>UV utilizzabile per effettuare il paj                                                 | V è stata sostituita con il pagami<br>na, selezionando l'opzione "Starr<br>gamento anche on line attraven   | ento tramite PagoPa. Una volta visualizzata la fattura d.<br>1pa avviso di pagamento" si avrà un documento che si<br>so il portale del Vs istituto di credito. LE SCADENZE DEL | a pagare il sistema proporrà la scelta tra "P.<br>potrà consegnare presso un qualsiasi centr<br>LE RATE SONO LE SEGUENTI : i rata 05/10/2 | aga" o "Stampa avviso di pagamento". Selezionando l'opzione "<br>o abilitato al pagamento PagoPA (tabacchino, sportello bancari<br>020, il rata 10/12/2020, ili rata 29/01/2021, iV rata 31/03/2021,            | Consegumento Titolo              |           |
| Lo studente non in re<br>anno di iscrizione. Lo<br>ai fini dell'attivazione                       | gola con il pagamento di tasse, co<br>studente che provvede a regolari<br>dello stesso e della conseguente f                                                  | ontributi e more dovuti negli ani<br>zzare la propria posizione debit<br>fatturazione delle rate dovute. Il | ni accademici precedenti, non può iscriversi ad un nuov<br>oria provvedendo a pagare quanto dovuto, è tenuto a i<br>n assenza di segnalazione tempestiva prima della scadi     | vo anno accademico e, quindi, nel Portale d<br>contattare tempestivamente, prima della so<br>enza delle rate, che comporti il versamento  | ello Studente a carico dello stesso non risulta alcun addebito re<br>adenza delle rate relative al nuovo anno accdemico, il settore I<br>delle stesse oltre i termini consentiti, sono dovuti i relativi diritt |                                  |           |
| Requisiti di merito j<br>Se sei una matricola<br>- 10 cfu dal 11/08/200<br>- 25 cfu dal 11/08/200 | per accedere alle riduzioni del ci<br>non sono richiesti requisiti di meri<br>20 al 10/08/2021 se sei iscritto al II<br>20 al 10/08/2021 se sei iscritto ad a | ontributo onnicomprensivo u<br>ito. Se ti iscrivi a un anno succes<br>º anno :<br>anni successivi al IIº.   | nico.<br>Isivo al Iº i requisiti di merito sono:                                                                                                    |                                                                                                    |                                                                                                    |                                  |           |
| Dati Personali                                                                                    |                                                                                                    |                                                                                                    | Visualizza dettagli 🕨                                                                                                    | Status Studente                                                                                                    |                                                                                                    |                                  |           |
| Pannello di con                                                                                   | trollo                                                                                                    |                                                                                                    | Nascondi dettagli 🔻                                                                                                    | Messaggi                                                                                                    |                                                                                                    |                                  |           |
|                                                                                                   |                                                                                                    |                                                                                                    |                                                                                                    | Messaggi Personali                                                                                                    |                                                                                                    |                                  |           |
| Processo                                                                                          | Stato                                                                                                    |                                                                                                    | Da fare                                                                                                    | Mittente                                                                                                    | Titolo                                                                                                    |                                  |           |
| Tasse                                                                                             | e situ                                                                                                    | azione regolare                                                                                             | visualizza                                                                                                    |                                                                                                    | nessun messaggio                                                                                                    |                                  |           |
| Piano carriera                                                                                    | e mo                                                                                                    | dificabile                                                                                                  | vai al piano                                                                                                    |                                                                                                    |                                                                                                    |                                  |           |
| Appelli disponibili                                                                               | e 0 a                                                                                                    | ppelli disponibili                                                                                          |                                                                                                    |                                                                                                    |                                                                                                    |                                  |           |
| Iscrizioni appelli                                                                                | © 0 pi                                                                                                    | renotazioni                                                                                                 |                                                                                                    | Community di Facolta                                                                                                    |                                                                                                    |                                  |           |
|                                                                                                   |                                                                                                    |                                                                                                    |                                                                                                    | Titolo                                                                                                    | Data                                                                                                    |                                  |           |
|                                                                                                   |                                                                                                    |                                                                                                    |                                                                                                    |                                                                                                    | nessun messaggio                                                                                                    |                                  |           |
|                                                                                                   |                                                                                                    |                                                                                                    |                                                                                                    |                                                                                                    |                                                                                                    |                                  |           |

Fig. n. 5 - Dal menù selezionare "Conseguimento titolo".

Hor

| Bacheca conseguimento titolo. >         | × @ Citrix Receiver   | × ESSE3_UNIMOL                       | ,TEST × +                             |                                 |                                     |                                        |                                     | -                  | σ     |
|-----------------------------------------|-----------------------|--------------------------------------|---------------------------------------|---------------------------------|-------------------------------------|----------------------------------------|-------------------------------------|--------------------|-------|
| ⊢ → C @                                 | O A http              | sc//unimol.esse3.op.cineca.it/auth/s | itudente/Graduation/Bacheca.do7menu s | opened cod+menu link-navbox sti | udenti Laurea                       |                                        | ¢                                   |                    |       |
| Come iniziare 🕀 TITULUS                 | Homenage area pubble  | M Posta in arrivo - barba. 🚿 Acces   | so - OTRS-ITSM                        | A Rubrica - Ricerca Pers.       | rea Gestione Servizi a. 🕀 LightFlow | https://www.unimol.it 🞽 ANS istrucione | - FSSF3 🥊 Titoli di accesso alle cl | Servizio Autentica | azion |
| concinance (princess 1                  | inchage and passing i | Printing and A vice                  | a onanomii (g oncor norsenai          | AMBIENTE DI TEST                | Construction of Construction of     |                                        |                                     | a servelo Hatendes |       |
| Università<br>Useli Strem<br>del Molise |                       | 20                                   | Web Community                         |                                 |                                     |                                        |                                     |                    | Me    |
| a Constanting of the la                 |                       |                                      |                                       |                                 |                                     |                                        |                                     |                    |       |
| W = Conseguimento titolo                |                       |                                      |                                       |                                 |                                     |                                        |                                     |                    |       |
| Bacheca cons                            | seguiment             | o titolo                             |                                       |                                 |                                     |                                        |                                     |                    |       |
| a company of the company of the company |                       |                                      |                                       |                                 |                                     |                                        |                                     |                    |       |
| Studente                                |                       |                                      |                                       |                                 | _                                   |                                        |                                     |                    |       |
| Nome                                    |                       |                                      |                                       |                                 |                                     |                                        |                                     |                    |       |
| Cognome                                 |                       |                                      |                                       |                                 |                                     |                                        |                                     |                    |       |
| Matricola                               |                       |                                      |                                       |                                 |                                     |                                        |                                     |                    |       |
| Corso di studio                         |                       |                                      |                                       | Educatore                       | professionale socio-pedagogico      |                                        |                                     |                    |       |
| Corso di studio                         |                       |                                      |                                       | Educatore                       | e professionale socio-pedagogico    |                                        |                                     |                    |       |
| Non sono stati presentati p             | é la domanda di conse | guimento titolo né la tesi.          |                                       |                                 |                                     |                                        |                                     |                    |       |
| Procedi con il processo di              | conseguimento titolo  |                                      |                                       |                                 |                                     |                                        |                                     |                    |       |
|                                         |                       |                                      |                                       |                                 |                                     |                                        |                                     |                    |       |
|                                         |                       |                                      |                                       |                                 |                                     |                                        |                                     |                    |       |
|                                         |                       |                                      |                                       |                                 |                                     |                                        |                                     |                    |       |
|                                         |                       |                                      |                                       |                                 |                                     |                                        |                                     |                    |       |
|                                         |                       |                                      |                                       |                                 |                                     |                                        |                                     |                    |       |
|                                         |                       |                                      |                                       |                                 |                                     |                                        |                                     |                    |       |
|                                         |                       |                                      |                                       |                                 |                                     |                                        |                                     |                    |       |
|                                         |                       |                                      |                                       |                                 |                                     |                                        |                                     |                    |       |
|                                         |                       |                                      |                                       |                                 |                                     |                                        |                                     |                    |       |
|                                         |                       |                                      |                                       |                                 |                                     |                                        |                                     |                    |       |
|                                         |                       |                                      |                                       |                                 |                                     |                                        |                                     |                    |       |
|                                         |                       |                                      |                                       |                                 |                                     |                                        |                                     |                    |       |
|                                         |                       |                                      |                                       |                                 |                                     |                                        |                                     |                    |       |
|                                         |                       |                                      |                                       |                                 |                                     |                                        |                                     |                    |       |

Fig. n. 6 - Selezionare il tasto "Procedi con il processo di conseguimento titolo".

2015 @ by KION a CINECA Company | Int

|                                                                                                    | AMBIENTE DI TEST                            | H    |       |                                                                 |
|----------------------------------------------------------------------------------------------------|---------------------------------------------|------|-------|-----------------------------------------------------------------|
| Conseguimento titolo                                                                                     | Community                                   |      |       |                                                                 |
| ttraverso le pagine seguenti sarà possibile effettuare l'inserimento della domanda conseguin<br>attivita | nento di laurea                             | info | Stato | Legenda:                                                        |
| A - Scelta sessione e appello                                                                            |                                             | 0    | Z     | Informazioni                                                    |
|                                                                                                    | Scelta sessione e appello                   | 0    | 8     | Sezione in lavorazione o aperta                                 |
|                                                                                                    | Controlli di sistema                        | 0    |       | Sezione bloccata, si attiverà al<br>completamento delle sezioni |
|                                                                                                    | Conferma                                    | 0    |       | precedenti                                                      |
| Questionari richiesti prima della conferma dell'ammissione                                               |                                             | 0    | 8     | Sezione correttamente completa                                  |
|                                                                                                    | Selezione questionario da compilare         | 0    |       |                                                                 |
| - Inserimento informazioni della tesi di laurea                                                          |                                             | 0    |       |                                                                 |
|                                                                                                    | Informazioni tesi di laurea                 | 0    | 6     |                                                                 |
|                                                                                                    | Gestione scelta Tesi                        | 0    | 0     |                                                                 |
|                                                                                                    | inserimento tipo esame-Tesi                 | 0    |       |                                                                 |
|                                                                                                    | Inserimento dell'attività didattica di tesi | 0    |       |                                                                 |
|                                                                                                    | Elenco delle tipologie dei relatori         | 0    | 6     |                                                                 |
|                                                                                                    |                                             | 0    | 6     |                                                                 |
|                                                                                                    | Informazioni tesi di laurea                 |      | 223   |                                                                 |
| - Conferma finale di inserimento informazioni domanda e tesi                                             | Informazioni tesi di laurea                 | 0    | 6     |                                                                 |

Fig. n. 7 - Selezionare "Conseguimento titolo"

| Citrix Receiver                       | × 🛄 ESSE3_UNIMOL_TEST ×                                  | Scelta sessione e appello di lau × +                                                                            |                                        |            |                        | -               | Ø |   |
|---------------------------------------|----------------------------------------------------------|----------------------------------------------------------------------------------------------------|----------------------------------------|------------|------------------------|-----------------|---|---|
| → C @                                 | O A https://unimoLesse3.pp                               | .cineca.it/auth/studente/Graduation/MsgSe                                                                       | sAppPre.do                             |            | 80%                    | 9               | ۵ |   |
| ome iniziare 🖨 Ges                    | stione Documenti 🔿 Unimol - Cruscotto di 🖉 CINFO         | A - Servizi Term 🐡 https://www.upimpl.it/ 🛱                                                                     | login InfoWeb M Posta in arrivo - barb | a          | cerca Pers 🛛 🞽 Confir  | urazione Proces |   |   |
|                                       |                                                          | AM                                                                                                    | BIENTE DI TEST                         | 0.9        | conditional and coning |                 |   |   |
| Università<br>Decu Stude<br>Del Mouse |                                                          | Web Community                                                                                                   |                                        |            |                        |                 | ļ | Æ |
| 7 A 1 2 3                             | 8 >>                                                     |                                                                                                    |                                        |            | - 22                   |                 |   |   |
| elta sessione e                       | appello di laurea                                        |                                                                                                    |                                        |            | ₩ Legend               | а               |   |   |
| odiara la cessiona a l'a              | nnello in cui si decidera concessire il titolo di laurea |                                                                                                    |                                        |            | * Dato obb             | ligatorio       |   |   |
| Studente                              | pporo in cara a desidera conseguire il acoro di latarea. |                                                                                                    |                                        |            | Checklist              |                 |   |   |
| studente                              |                                                          |                                                                                                    |                                        |            |                        |                 |   |   |
| Nome                                  |                                                          |                                                                                                    |                                        |            |                        |                 |   |   |
| Lognome                               |                                                          |                                                                                                    |                                        |            |                        |                 |   |   |
| Matricola                             |                                                          |                                                                                                    |                                        |            |                        |                 |   |   |
| Corso di studio                       |                                                          | Educatore profess                                                                                               | ionale socio-pedagogico                |            |                        |                 |   |   |
| Sessione e appello                    | Appelli* O Appello PRIMA della sessione PRIMA dal        | 09/06/2021 al 29/07/2021<br>Sessione                                                                            | Data                                   | Dettaglio  |                        |                 |   |   |
| PRIMA                                 | 2020/2021                                                | PRIMA                                                                                                    | 29/07/2021                             | Visualizza |                        |                 |   |   |
|                                       |                                                          | La De constante de la constante de la constante de la constante de la constante de la constante de la constante |                                        |            |                        |                 |   |   |
| Indietr Avanti                        |                                                          |                                                                                                    |                                        |            |                        |                 |   |   |
|                                       |                                                          |                                                                                                    |                                        |            |                        |                 |   |   |
|                                       |                                                          |                                                                                                    |                                        |            |                        |                 |   |   |
|                                       |                                                          |                                                                                                    |                                        |            |                        |                 |   |   |
|                                       |                                                          |                                                                                                    |                                        |            |                        |                 |   |   |
|                                       |                                                          |                                                                                                    |                                        |            |                        |                 |   |   |
| me                                    |                                                          |                                                                                                    |                                        |            |                        |                 |   |   |

2015 B by KION a CINECA Company | Informative utilizzo cookie

Fig. n. 8 – Procedere con la scelta dell'appello e selezionare "Avanti".

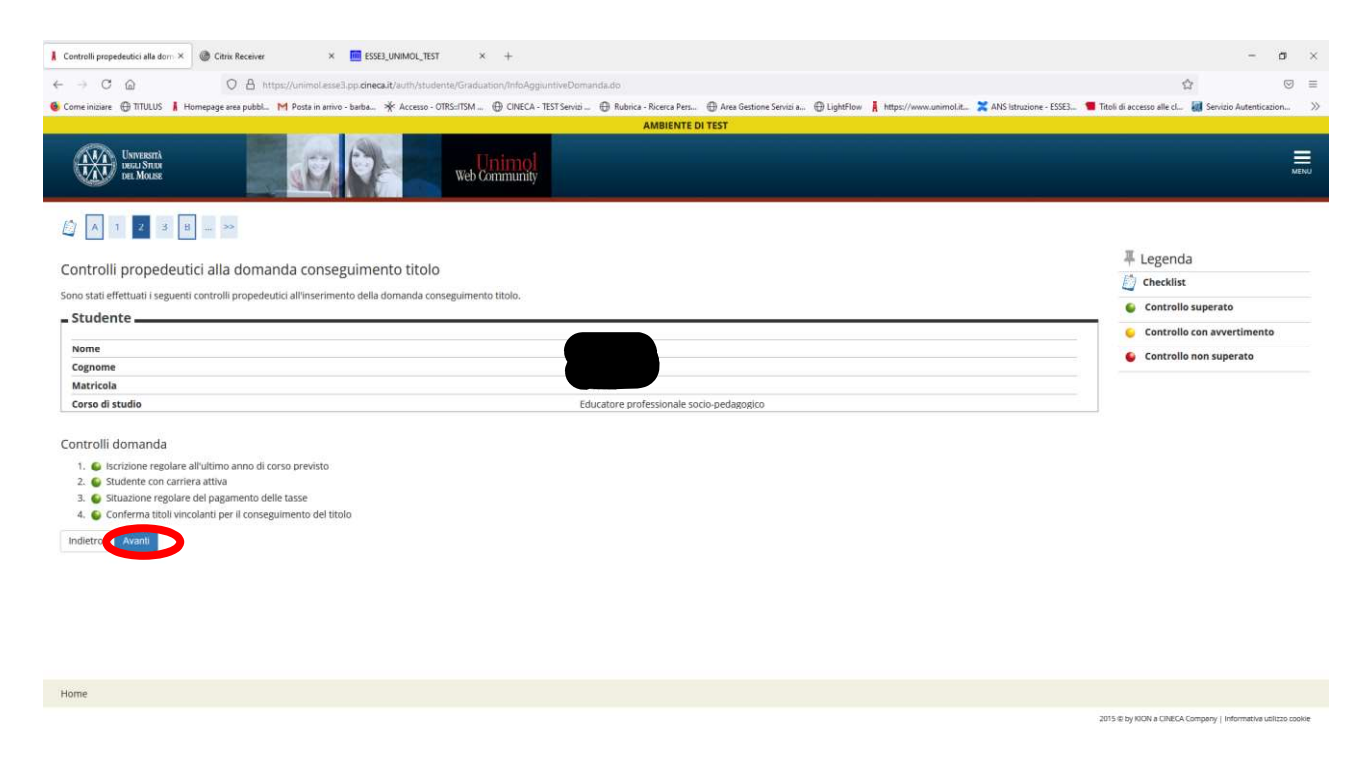

Fig. n. 9 – Verranno visualizzati i controlli propedeutici all'inserimento della domanda di conseguimento titolo. Procedere selezionando "Avanti"

| Oitrix Receiver                         | × messes_unimol_test                  | × Conferma scelta sessione e ap;                 | × +                      |                                    |                           |                            | -                                 | ð              | × |
|-----------------------------------------|---------------------------------------|--------------------------------------------------|--------------------------|------------------------------------|---------------------------|----------------------------|-----------------------------------|----------------|---|
| < → C @                                 | O A https://uni                       | mol esse3 on <b>cineca it</b> /auth/studente/Gra | duation/MsgSesAppPos     | tdo                                |                           | E 80% 57                   | 2                                 | 0 💼            |   |
|                                         | O El miparran                         |                                                  | anation magazarippi oa   |                                    |                           | W                          | -                                 |                |   |
| 😡 Come iniziare 🛛 🕀 Gesti               | one Documenti   Unimol - Cruscotto di | 💮 CINECA - Servizi Term 🧐 https://w              | ww.unimol.it/ 🕀 Login Ir | foWeb M Posta in arrivo - barba    | 💮 LightFlow Eventi Online | e 💮 Rubrica - Ricerca Pers | Configurazione Proc               | es             | > |
|                                         |                                       |                                                  | AMBIENTE DI              | EST                                |                           |                            |                                   |                |   |
| Università<br>Decli Studi<br>del Molise |                                       | Web Community                                    |                          |                                    |                           |                            |                                   | MEN            | , |
| <u> </u>                                | 3 B 1 >>>                             |                                                  |                          |                                    |                           |                            |                                   |                |   |
| Conferma scelta se                      | essione e appello                     |                                                  |                          |                                    |                           |                            |                                   |                |   |
| Verificare le informazioni in           | serite nelle pagine precedenti.       |                                                  |                          |                                    |                           |                            |                                   |                |   |
| Studente                                | 101                                   |                                                  |                          |                                    |                           |                            |                                   |                |   |
| Judence                                 |                                       |                                                  |                          |                                    |                           |                            |                                   |                | 1 |
| Nome                                    |                                       |                                                  |                          |                                    |                           |                            |                                   |                |   |
| Cognome                                 |                                       |                                                  |                          |                                    |                           |                            |                                   |                |   |
| Matricola                               |                                       |                                                  |                          |                                    |                           |                            |                                   |                |   |
| Corso di studio                         |                                       |                                                  | Educ                     | tore professionale socio-pedagogic | D                         |                            |                                   |                |   |
| - Sessione/appello                      |                                       |                                                  |                          |                                    |                           |                            |                                   |                | 1 |
| Anno accademico                         |                                       |                                                  | 2020                     | 2021                               |                           |                            |                                   |                |   |
| Sessione di laurea                      |                                       |                                                  | PRIM                     | 4                                  |                           |                            |                                   |                |   |
| Data inizio sessione di                 | laurea                                |                                                  | 09/06                    | /2021                              |                           |                            |                                   |                |   |
| Data fine sessione di la                | lurea                                 |                                                  | 29/0/                    | /2021                              |                           |                            |                                   |                |   |
| Data appello di laurea                  |                                       |                                                  | 29/07                    | /2021                              |                           |                            |                                   |                |   |
| Appello di laurea                       |                                       |                                                  | PRIM                     | 4                                  |                           |                            |                                   |                |   |
| Dettaglio appello                       |                                       |                                                  | Vai a                    | dettaglio appello                  |                           |                            |                                   |                |   |
| Indietr Avanti                          |                                       |                                                  |                          |                                    |                           |                            |                                   |                |   |
| Home                                    |                                       |                                                  |                          |                                    |                           |                            |                                   |                |   |
|                                         |                                       |                                                  |                          |                                    |                           | 2015 @ by KIC              | IN a CINECA Company   Informativa | utilizzo cooki | é |

Fig. n. 10 – Apparirà la schermata di riepilogo della sessione e appello. Procedere selezionando "Avanti"

|                                                   | ESSE3_UNIMOL_TEST      | × 📕 Deposito titolo te                  | esi, Università 🕬 | +                 |                             |                                 |                        |                  | -                              | ð               | ×     |
|---------------------------------------------------|------------------------|-----------------------------------------|-------------------|-------------------|-----------------------------|---------------------------------|------------------------|------------------|--------------------------------|-----------------|-------|
| $\leftrightarrow \rightarrow$ C $\textcircled{a}$ | O A https://unim       | ol.esse3.pp. <b>cineca.it</b> /auth/stu | udente/Graduati   | on/MsgTesiPre.do  |                             |                                 | 80                     | % <sup>(2)</sup> | V                              | •               | =     |
| 💊 Come iniziare 🛛 🕀 Gestione Docume               | enti                   | CINECA - Servizi Term                   | 🕸 https://www.ur  | nimol.it/ 🕀 Login | InfoWeb 🛛 M Posta in arrivo | - barba 🕀 LightFlow Eventi Onli | ine   Rubrica - Ricen  | ca Pers          | Configurazione Proce           | 95              | >>    |
|                                                   |                        |                                         |                   | AMBIENTE          | DI TEST                     |                                 |                        |                  |                                |                 |       |
| UNVERSITÀ<br>DEL MOLSE                            |                        | Web Commun                              | ol<br>nity        |                   |                             |                                 |                        |                  |                                |                 | MEND  |
|                                                   |                        |                                         |                   |                   |                             |                                 |                        |                  |                                |                 |       |
| Deposito titolo tesi                              |                        |                                         |                   |                   |                             |                                 |                        | 平山               | Legenda                        |                 |       |
| inserire i dati relativi al titolo della tesi     |                        |                                         |                   |                   |                             |                                 |                        | *                | Dato obbligatorio              |                 |       |
| Titolo tesi                                       |                        |                                         |                   |                   |                             |                                 |                        |                  | Checklist                      |                 |       |
| Tipo tesi                                         | -                      |                                         |                   |                   |                             |                                 | •                      |                  |                                |                 |       |
|                                                   | $\frown$               |                                         |                   |                   |                             |                                 |                        |                  |                                |                 |       |
| Titolo tesi                                       | Project work           |                                         |                   |                   |                             | Car                             | atteri rimanenti: 1987 |                  |                                |                 |       |
| Attività didattica                                | 15150900] Project work |                                         |                   |                   |                             |                                 | ř                      |                  |                                |                 |       |
| Indietro Avanti                                   |                        |                                         |                   |                   |                             |                                 |                        | 17               |                                |                 |       |
|                                                   |                        |                                         |                   |                   |                             |                                 |                        |                  |                                |                 |       |
|                                                   |                        |                                         |                   |                   |                             |                                 |                        |                  |                                |                 |       |
| Home                                              |                        |                                         |                   |                   |                             |                                 |                        |                  |                                |                 |       |
|                                                   |                        |                                         |                   |                   |                             |                                 |                        | 2015 @ by Kit    | ON a CINECA Company   Informat | iva utilizzo ci | pokie |

Fig. n 11 –Nel campo "Titolo tesi" inserire **"Project work".** Dal menù "Attività didattica" selezionare **"Project work"** e procedere

| @ Citrix Receiver ×                                                                                                    |                               | -                                 | Ø               | ×     |
|----------------------------------------------------------------------------------------------------|-------------------------------|-----------------------------------|-----------------|-------|
| ← → C ᢙ O A https://unimol.esse3.pp.cineca.it/auth/studente/Graduation/GradSceltaTesiProc.do                                                                                    | 80%                           | 0                                 | •               | =     |
| 💊 Come iniziare 🕀 Gestione Documenti 🕀 Unimol - Cruscotto di 🕀 CINECA - Servizi Term 🌻 https://www.unimol.it/ 🕀 Login InfoWeb M Posta in arrivo - barba 🕀 LightFlow Eventi Onli | ine   Gubrica - Ricerca Pers. | Configurazione Proc               | s               | >>    |
| AMBIENTE DI TEST                                                                                                    |                               |                                   |                 |       |
| University Linearity Linearity Web Community                                                                                                    |                               |                                   |                 | MENU  |
|                                                                                                    |                               |                                   |                 |       |
| Scelta attività didattica                                                                                                    | 1                             | Legenda                           |                 |       |
| Inserire i dati relativi all'attività didattica.                                                                                                    | 1                             | Cato obbligatorio                 |                 |       |
| - Attività didattica                                                                                                    |                               | Checklist                         |                 |       |
| Attività didattic [5150900] Project work                                                                                                    | ~                             |                                   |                 |       |
| Altra attività didattica                                                                                                    |                               |                                   |                 |       |
| Indietro <b>Grant</b>                                                                                                    |                               |                                   |                 |       |
|                                                                                                    |                               |                                   |                 |       |
|                                                                                                    |                               |                                   |                 |       |
|                                                                                                    |                               |                                   |                 |       |
|                                                                                                    |                               |                                   |                 |       |
|                                                                                                    |                               |                                   |                 |       |
|                                                                                                    |                               |                                   |                 |       |
|                                                                                                    |                               |                                   |                 |       |
|                                                                                                    |                               |                                   |                 |       |
|                                                                                                    |                               |                                   |                 |       |
| Home                                                                                                    |                               |                                   |                 |       |
|                                                                                                    | 2015 @ F                      | y KION a CINECA Company   Informa | iva utilizzo co | aokie |

Fig. n. 12 – Apparirà il riepilogo del tipo Attività didattica. Il campo "Altra attività didattica" non dovrà essere compilato. Procedere

| Citrix Receiver                         | × 🛄 ESSE3_UNIMOL_TEST 🛛 🗙 🛔                | Elenco relatori, Università di UN × | +                     |                                   |                               |                     | -                            | Ø   | ×  |
|-----------------------------------------|--------------------------------------------|-------------------------------------|-----------------------|-----------------------------------|-------------------------------|---------------------|------------------------------|-----|----|
| ← → C @                                 | O A https://unimol.esse3.pp.               | ineca.it/auth/studente/Graduatio    | n/ElencoRelatori.do   |                                   |                               | 80% 🏠               | 6                            | 0 🙂 | =  |
| 실 Come iniziare   ⊕ Gestione            | Documenti   Unimol - Cruscotto di 💮 CINECA | - Servizi Term 😻 https://www.uni    | nol.it/ 🕀 Login InfoW | eb 附 Posta in arrivo - barba 🕀 Li | ghtFlow Eventi Online   @ Rub | rica - Ricerca Pers | Configurazione Proc          | es  | >> |
|                                         |                                            |                                     | AMBIENTE DI TEST      |                                   |                               |                     |                              |     | ^  |
| Università<br>Degli Studi<br>del Molise |                                            | Web Community                       |                       |                                   |                               |                     |                              | MEN |    |
| 🖾 3 4 5                                 | 6 D >>                                     |                                     |                       |                                   |                               |                     |                              |     |    |
| Elenco relatori                         |                                            |                                     |                       |                                   |                               | ÷                   | Legenda<br>Dato obbligatorio |     |    |
| Verificare i relatori indicati per      | la tesi.                                   |                                     |                       |                                   |                               | En                  | Checklist                    |     |    |
| Elenco dei tipi relatore da             | inserire per la tesi.                      |                                     |                       |                                   |                               | 7                   |                              |     |    |
| Tipo relatore                           |                                            |                                     |                       |                                   |                               |                     |                              |     |    |
| Primo relatore                          |                                            |                                     |                       | Agglungi                          |                               |                     |                              |     |    |
| Secondo relatore                        |                                            |                                     |                       | Agglungi                          |                               |                     |                              |     |    |
| Primo correlatore                       |                                            |                                     |                       | Aggiungi                          |                               |                     |                              |     |    |
| Secondo correlatore                     |                                            |                                     |                       | Aggiungi                          |                               |                     |                              |     |    |
| Primo controrelatore                    |                                            |                                     |                       | Aggiungi                          |                               |                     |                              |     |    |
| Secondo controrelatore                  |                                            |                                     |                       | Agglungi                          |                               |                     |                              |     |    |
| Tutor                                   |                                            |                                     |                       | Aggiungi                          |                               |                     |                              |     |    |
| Nessun relatore associato               | alla tesi.                                 |                                     |                       |                                   |                               |                     |                              |     | 1  |
| Indietro                                |                                            |                                     |                       |                                   |                               |                     |                              |     |    |
|                                         |                                            |                                     |                       |                                   |                               |                     |                              |     |    |
|                                         |                                            |                                     |                       |                                   |                               |                     |                              |     | ~  |

Fig. n. 13 - Apparirà la schermata per l'inserimento del relatore. Scegliere "Primo relatore". Cliccare su "Aggiungi" e procedere.

| ③ Citrix Receiver × IIII ESSE3_UNIMOL_TEST ×                                                                                                    | -                                      | 0                  | ×      |
|----------------------------------------------------------------------------------------------------|----------------------------------------|--------------------|--------|
| ← → C @ https://unimol.esse3.pp.cinecait/auth/studente/Graduation/RicercaRelatoreForm.do?tipo_rel_cod=R1 80%                                                                                                    | · 12                                   | I 🙂                | =      |
| 💊 Come iniziare 🕀 Gestione Documenti 🕀 Unimol - Cruscotto di 🕀 CINECA - Servízi Term 🏶 https://www.unimol.it/ 🕀 Login InfoWeb M Posta in arrivo - barba 🕀 LightFlow Eventi Online 🕀 Rubrica - Ricerc                                                                                                    | a Pers X Configurazione P              | roces              | >>     |
| Emitante<br>Resultante<br>Resultante<br>Re |                                        |                    | MENU   |
| Ricerca relatore                                                                                                    | ∓ Legenda                              |                    |        |
| Inserire i dati per cercare il relatore della tesi.                                                                                                    | * Dato obbligatorio                    |                    |        |
| - Ricerca relatore                                                                                                    |                                        |                    |        |
| Cognome Refriger                                                                                                    |                                        |                    |        |
| Indietro Avant                                                                                                    | a .'                                   |                    |        |
|                                                                                                    |                                        |                    |        |
|                                                                                                    |                                        |                    |        |
|                                                                                                    |                                        |                    |        |
|                                                                                                    |                                        |                    |        |
|                                                                                                    |                                        |                    |        |
|                                                                                                    |                                        |                    |        |
|                                                                                                    |                                        |                    |        |
|                                                                                                    |                                        |                    |        |
|                                                                                                    |                                        |                    |        |
|                                                                                                    |                                        |                    |        |
| Home                                                                                                    |                                        |                    |        |
|                                                                                                    | 2015 @ by IOON a CINECA Company   Info | rmativa utilizzo o | oolije |

Fig. n. 14 – Inserire il cognome del relatore del project work e procedere.

| O Citrix Receiver                                             | × messe3_unimol_test                  | × 📕 Scelta relatore, Università di UN ×                 | +                                                   |                                                     | -                        | ð  | ×     |
|---------------------------------------------------------------|---------------------------------------|---------------------------------------------------------|-----------------------------------------------------|-----------------------------------------------------|--------------------------|----|-------|
| $\leftarrow \ \rightarrow \ \mathbb{C} \ \ \widehat{\square}$ | O A https://unime                     | ol.esse3.pp. <b>cineca.it</b> /auth/studente/Graduati   | on/SceltaRelatore.do?tipo rel cod=R1                | 80% 5                                               | \$ E                     | •  | =     |
| 💊 Come iniziare   Gestion                                     | e Documenti                           | 🕀 CINECA - Servizi Term 😤 https://www.ur                | nimol.it/ 🕀 Login InfoWeb M Posta in arrivo - barba | 🕀 LightFlow Eventi Online 🛛 🕀 Rubrica - Ricerca Per | s 🔀 Configurazione Proce | 95 | $\gg$ |
|                                                               |                                       |                                                         | AMBIENTE DI TEST                                    |                                                     |                          |    |       |
| UNIVERSITÀ<br>DECLI STUDI<br>DEL MOLES                        |                                       | Web Community                                           |                                                     |                                                     |                          |    | MENU  |
|                                                               |                                       |                                                         |                                                     |                                                     | The Legenda              |    |       |
| Scelta relatore                                               |                                       |                                                         |                                                     |                                                     | * Dato obbligatorio      |    |       |
| Selezionare o inserire i dati di                              | i relatore della tesi.                |                                                         |                                                     |                                                     | Checklist                |    |       |
| Relatori                                                      |                                       | ministrative Providing dates Processing (Aportor Produc |                                                     |                                                     |                          |    |       |
|                                                               | Docenti V REFRIGERI LUCA (Scienze Oma | amsuche, Sociali e della Formazione) (Rudio, Profes     | sole associato)                                     |                                                     |                          |    |       |
| - Altro relatore                                              |                                       |                                                         |                                                     |                                                     |                          |    |       |
| c                                                             | ognome                                |                                                         |                                                     |                                                     |                          |    |       |
|                                                               | Nome                                  |                                                         |                                                     |                                                     |                          |    |       |
|                                                               | Email                                 |                                                         |                                                     |                                                     |                          |    |       |
| Indietro Avanti                                               |                                       |                                                         |                                                     |                                                     |                          |    |       |

Fig. n. 15 – Il sistema recupererà automaticamente il docente indicato. Selezionare il docente e procedere

Home

| Lithx Receiver × IIII ESSE3_UNIMOL                | _TEST × Lienco rela                         | atori, Università di UN × | +             |                             |                        |                                      |          | -                           | 0 | × |
|---------------------------------------------------|---------------------------------------------|---------------------------|---------------|-----------------------------|------------------------|--------------------------------------|----------|-----------------------------|---|---|
| - → C @ O A h                                     | ttps://unimol.esse3.pp. <b>cineca.it</b> /a | uth/studente/Graduati     | on/ElencoRel  | atori.do                    |                        | 8                                    | 0% 🟠     | 0                           | ۵ | = |
| Come iniziare  Gestione Documenti 🕀 Unimol - Cr   | ruscotto di 💮 CINECA - Servizi Te           | erm 🔮 https://www.u       | nimol.it/ 🕀 L | ogin InfoWeb   M Posta in a | rrivo - barba 🕀 LíghtF | low Eventi Online 	 🕀 Rubrica - Rice | rca Pers | Configurazione Proce        | s | 3 |
|                                                   |                                             |                           |               |                             |                        |                                      |          |                             |   |   |
|                                                   |                                             |                           |               |                             |                        |                                      | -        |                             |   |   |
| Elenco relatori                                   |                                             |                           |               |                             |                        |                                      | + L      | egenda<br>Dato obbligatorio |   |   |
| /erificare i relatori indicati per la tesl.       |                                             |                           |               |                             |                        |                                      | E)       | Checklist                   |   |   |
| Elenco dei tipi relatore da inserire per la tesi. |                                             |                           |               |                             |                        |                                      | 7        |                             |   |   |
| Tipo relatore                                     |                                             |                           |               | Azioni                      |                        |                                      |          |                             |   |   |
| Primo relatore                                    |                                             |                           |               | Aggiungi                    |                        |                                      |          |                             |   |   |
| Secondo relatore                                  |                                             |                           |               | Aggiungi                    |                        |                                      |          |                             |   |   |
| Primo correlatore                                 |                                             |                           |               | Aggiungi                    |                        |                                      |          |                             |   |   |
| Secondo correlatore                               |                                             |                           |               | Agglungi                    |                        |                                      |          |                             |   |   |
| Primo controrelatore                              |                                             |                           |               | Aggiungi                    |                        |                                      |          |                             |   |   |
| Secondo controrelatore                            |                                             |                           |               | Aggiungi                    |                        |                                      |          |                             |   |   |
| Tutor                                             |                                             |                           |               | Aggiungi                    |                        |                                      |          |                             |   |   |
| Elenco dei relatori associati alla tesi.          |                                             |                           |               |                             |                        |                                      |          |                             |   |   |
| Relation                                          | Tipo relat                                  | ore                       |               |                             | Azioni                 |                                      |          |                             |   |   |
| REFRIGERI Luca                                    | Primo rela                                  | tore                      |               |                             | Elimina                |                                      |          |                             |   |   |
|                                                   |                                             |                           |               |                             |                        |                                      |          |                             |   |   |

Fig. n. 16 - Apparirà la schermata di riepilogo del relatore, procedere senza aggiungere altri relatori.

| -> (2 @                                                                                                    | O A https://unimol.ac                                                                      | ssell on <b>rinera it</b> /auth/studenta/Gr | aduation/MsnTesiPost de               |                               |                                                                                                    |                                        | 日〇                                              |                  |
|----------------------------------------------------------------------------------------------------|--------------------------------------------------------------------------------------------|---------------------------------------------|---------------------------------------|-------------------------------|----------------------------------------------------------------------------------------------------|----------------------------------------|-------------------------------------------------|------------------|
| Community of the second second |                                                                                            | A second second second second second second | · · · · · · · · · · · · · · · · · · · |                               | <b>O 1 1 1 1</b>                                                                                                    |                                        |                                                 | il<br>Marcana    |
| neiniziare (gr 110LUS                                                                                                    | Homepage area pubbl PM Posta in ar                                                         | tivo - barba 🤺 Accesso - OIRS::IIS          | M (B) CINECA - IEST SE                | ervib Itt Rubrica - Nicerca P | ers Igr Area Gestione Servizi a                                                                                                    | tg/ Light-low A https://www.unimol.it. | ANS istruzione - ESSES Thirdi di accesso alle C | Servizio Autenti |
|                                                                                                    | Carlos I.                                                                                  |                                             | <b>1</b>                              | AMDIENT                       | EDITEST                                                                                                    |                                        |                                                 |                  |
| Università<br>Degli Struk<br>Del Molise                                                                                                    |                                                                                            | We We                                       | b Community                           |                               |                                                                                                    |                                        |                                                 |                  |
| 7 ~ _ 4 5                                                                                                    | 6 D 1                                                                                      |                                             |                                       |                               |                                                                                                    |                                        |                                                 |                  |
|                                                                                                    |                                                                                            |                                             |                                       |                               |                                                                                                    |                                        |                                                 |                  |
| inferma tesi                                                                                                    |                                                                                            |                                             |                                       |                               |                                                                                                    |                                        |                                                 |                  |
| strolla le informazioni                                                                                                    | inserite riguardo alla tesi.                                                               |                                             |                                       |                               |                                                                                                    |                                        |                                                 |                  |
| tudente                                                                                                    |                                                                                            |                                             |                                       |                               |                                                                                                    |                                        |                                                 |                  |
|                                                                                                    |                                                                                            |                                             |                                       |                               |                                                                                                    |                                        |                                                 |                  |
| Nome                                                                                                    |                                                                                            |                                             |                                       |                               |                                                                                                    |                                        |                                                 |                  |
| Cognome                                                                                                    |                                                                                            |                                             |                                       |                               |                                                                                                    |                                        |                                                 |                  |
| Markel and a                                                                                                    |                                                                                            |                                             |                                       |                               |                                                                                                    |                                        |                                                 |                  |
| Matricola                                                                                                    |                                                                                            |                                             |                                       |                               |                                                                                                    |                                        |                                                 |                  |
| Matricola<br>Corso di studio                                                                                                    |                                                                                            |                                             |                                       |                               | ducatore professionale so                                                                                                    | cio-pedagogico                         |                                                 |                  |
| Matricola<br>Corso di studio<br>Percorso di studio                                                                                                    |                                                                                            |                                             |                                       |                               | iducatore professionale so                                                                                                    | cio-pedagogico                         |                                                 |                  |
| Matricola<br>Corso di studio<br>Percorso di studio<br>Ordinamento                                                                                                    |                                                                                            |                                             |                                       |                               | ducatore professionale so<br>comune<br>ducatore professionale so                                                                                                    | clo-pedagogico                         |                                                 |                  |
| Matricola<br>Corso di studio<br>Percorso di studio<br>Ordinamento<br>Informazioni Te                                                                                                    | esi                                                                                        |                                             |                                       |                               | iducatore professionale so<br>comune<br>iducatore professionale so                                                                                                    | cio-pedagogico                         |                                                 |                  |
| Matricola<br>Corso di studio<br>Percorso di studio<br>Ordinamento<br>Informazioni Te                                                                                                    | ti una Volcana                                                                             |                                             |                                       |                               | iducatore professionale so<br>omune<br>iducatore professionale so                                                                                                    | cio-pedagogico                         |                                                 |                  |
| Matricola<br>Corso di studio<br>Percorso di studio<br>Ordinamento<br>Informazioni Te<br>Esportazione laureati                                                                                                    | esi                                                                                        |                                             |                                       |                               | iducatore professionale so<br>comune<br>iducatore professionale so<br>iducatore professionale so                                                                                                    | cio-pedagogico                         |                                                 |                  |
| Matricola<br>Corso di studio<br>Percorso di studio<br>Ordinamento<br>Informazioni Te<br>Esportazione laureati<br>Autorizzazione diffus                                                                                                    | tsi<br>i con Vulcano<br>ione dati                                                          |                                             |                                       |                               | iducatore professionale so<br>comune<br>iducatore professionale so<br>ducatore professionale so<br>id<br>NON AUTORIZZO                                                                                                    | cio-pedagogico                         |                                                 |                  |
| Matricola<br>Corso di studio<br>Percorso di studio<br>Ordinamento<br>Informazioni Te<br>Esportazione laureati<br>Autorizzazione diffus<br>Tesi elettronica<br>eribità di distrizo di                                                                                                    | bsi<br>i con Vulcano<br>ilone dati<br>Il resi                                              |                                             |                                       |                               | iducatore professionale so<br>omune<br>ducatore professionale so<br>il<br>NON AUTORIZZO<br>NO<br>RUIET MORK                                                                                                    | cio-pedagogico                         |                                                 |                  |
| Matricola<br>Corso di studio<br>Percorso di studio<br>Ordinamento<br>Informazioni Te<br>Esportazione laureati<br>Autorizzazione diffus<br>Tesi elettronica<br>Attività di didattica d                                                                                                    | bsī<br>i con Vulcano<br>Jone datī<br>ji tesi<br>scielinare                                 |                                             |                                       |                               | iducatore professionale so<br>omune<br>iducatore professionale so<br>iducatore professionale so<br>iducatore profesionale so<br>iducatore profes | ilo-pedagogico                         |                                                 |                  |
| Matricola<br>Corso di studio<br>Percorso di studio<br>Ordinamento<br>Informazioni Te<br>Esportazione laureati<br>Autorizzazione diffus<br>Tesi elettronica<br>Attività di didattica di<br>Settore scientifico dis                                                                                                    | s i<br>i con Vulcano<br>Jone dati<br>il tesi<br>sciplinare                                 |                                             |                                       |                               | iducatore professionale so<br>omune<br>ducatore professionale so<br>al<br>NON AUTORIZZO<br>so<br>troject work                                                                                                    | cio-pedagogico                         |                                                 |                  |
| Matricola<br>Corso di studio<br>Ordinamento<br>Informazioni Te<br>Esportazione laureati<br>Autorizzatone diffus<br>Tesi elettronica<br>Attività di didattica di<br>Settore scientifico dis<br>enco dei relatori assi                                                                                                    | i con Vulcano<br>lione dati<br>li tesi<br>li tesi<br>sociolinare<br>socioli alla tesi.     |                                             |                                       |                               | ducatore professionale so<br>omune<br>ducatore professionale so<br>ducatore professionale so<br>ducatore professionale so<br>ducatore professionale so<br>NON AUTORIZZO<br>so<br>troject work                                                                                                    | cio-pedagogico                         |                                                 |                  |
| Matricola<br>Corso di studio<br>Perconso di studio<br>Ordinamento<br>Informazione laureat<br>Autorizzaione laureat<br>Autorizzaione diffus<br>Tesi elettronica<br>Attivia di diattica di<br>Settore scientifico dis<br>lenco dei relatori ass<br>telatore                                                                                                    | i con Vulcano<br>Jone dati<br>Il tesi<br>scipilnare<br>sociati alla tesi.<br>Tipo relatore | Dipartimento                                |                                       |                               | iducatore professionale so<br>comune<br>iducatore professionale so<br>iducatore professionale so<br>iducatore profesionale so<br>iducatore profe | cio-pedagogico                         | Docente/Soggetto esterno                        |                  |

#### Fig. n. 17 – Apparirà il riepilogo delle informazioni inserite per la tesi, procedere

|                                                      | nimal secol on <b>closes it</b> in the later dented Conduction (Mean" on forms | Const Tit Base dis                                                                                         | E 976 A                                                           |
|------------------------------------------------------|--------------------------------------------------------------------------------|----------------------------------------------------------------------------------------------------|-------------------------------------------------------------------|
|                                                      | minutesses pp.cinecast autostoper tel character (magicomerma                   | CONSTRUCTED                                                                                                |                                                                   |
| Come iniziare 💮 TITULUS 👗 Homepage area pubbl M Po   | osta in arrivo - barba 🤺 Accesso - OTRS:ITSM 🕒 CINECA - TEST S                 | ervizi 🕀 Rubrica - Ricerca Pers 🕀 Area Gestione Servizi a 🕀 LightFlow 🚦 https://www.unimol.it 🎇 ANS Istruz | ione - ESSE3 🧧 Titoli di accesso alle cl 🔣 Servizio Autenticazion |
| onferma conseguimento titolo                         |                                                                                |                                                                                                    |                                                                   |
| erifica i dati inseriti per il conseguimento titolo. |                                                                                |                                                                                                    |                                                                   |
| Studente                                             |                                                                                |                                                                                                    |                                                                   |
|                                                      |                                                                                |                                                                                                    |                                                                   |
| Nome                                                 |                                                                                |                                                                                                    |                                                                   |
| Cognome                                              |                                                                                |                                                                                                    |                                                                   |
| Matricola                                            |                                                                                |                                                                                                    |                                                                   |
| Corso di studio                                      |                                                                                | Educatore professionale socio-pedagogico                                                                   |                                                                   |
| Sessione/appello                                     |                                                                                |                                                                                                    |                                                                   |
| Anno accademico                                      |                                                                                | 2020/2021                                                                                                  |                                                                   |
| Sessione di laurea                                   |                                                                                | PRIMA                                                                                                    |                                                                   |
| Data inizio sessione di laurea                       |                                                                                | 09/06/2021                                                                                                 |                                                                   |
| Data fine sessione di laurea                         |                                                                                | 29/07/2021                                                                                                 |                                                                   |
| Data appello di laurea                               |                                                                                | 29/07/2021                                                                                                 |                                                                   |
| Appello di laurea                                    |                                                                                | PRIMA                                                                                                    |                                                                   |
| Dettaglio appello                                    |                                                                                | Vai al dettaglio appello.                                                                                  |                                                                   |
| Informazioni Tesi                                    |                                                                                |                                                                                                    |                                                                   |
| Esportazione laureati con Vulcano                    |                                                                                | s                                                                                                    |                                                                   |
| Autorizzazione diffusione dati                       |                                                                                | NON AUTORIZZO                                                                                              |                                                                   |
| Tesi di gruppo                                       |                                                                                | No                                                                                                    |                                                                   |
| Tesi elettronica                                     |                                                                                | No                                                                                                    |                                                                   |
| Tesi all'estero                                      |                                                                                | No                                                                                                    |                                                                   |
| Attività di didattica di tesi                        |                                                                                | Project work                                                                                               |                                                                   |
| Settore scientifico disciplinare                     |                                                                                | 78                                                                                                    |                                                                   |
| ilenco dei relatori associati alla tesi.             |                                                                                |                                                                                                    |                                                                   |
| Relatore                                             | Tipo relatore                                                                  | Docente/Soggetto esterno                                                                                   |                                                                   |
| REFRIGERI Luca                                       | Primo relatore                                                                 | Docente                                                                                                    |                                                                   |
| Conferma Informazioni aggiuntive                     |                                                                                |                                                                                                    |                                                                   |
| Pergamena richiesta                                  |                                                                                | No                                                                                                    |                                                                   |
|                                                      |                                                                                |                                                                                                    |                                                                   |

Fig. n. 18 – Apparirà la schermata di verifica dei dati inseriti per il conseguimento titolo. Selezionare "Completa domanda conseguimento titolo".

| iepilogo domanda di laurea, II × Avviso-esami-finali.pdf × 2021374114.pdf × +                                             |                                                                                              | - 0                                                                    |
|----------------------------------------------------------------------------------------------------|----------------------------------------------------------------------------------------------|------------------------------------------------------------------------|
| → C @ O A https://unimol.esse3.dneca.it/auth/studente/Graduation/RiepilogoConsTit.do?test.id=32                           | 28758idom_ct_id=34513                                                                        | E 🕁 🕓                                                                  |
| .ome iniziare 🕀 TITULUS 🚦 Homepage area pubbl M Posta in arrivo - barba 🔆 Accesso - OTRS:ITSM 🕀 CINECA - TEST Servici 🕀 R | Rubrica - Ricerca Pers 🕀 Area Gestione Servizi a 🕀 LightFlow 👗 https://www.unimol.it 🔀 ANS I | struzione - ESSE3 🥊 Titoli di accesso alle cl 📓 Servizio Autenticazion |
| Unined Bankar                                                                                                    |                                                                                              | Min                                                                    |
| » Conseguimento titolo » Riepilogo domanda di laurea                                                                      |                                                                                              |                                                                        |
| λiepilogo domanda <mark>di laurea</mark>                                                                                  |                                                                                              |                                                                        |
|                                                                                                    |                                                                                              |                                                                        |
| formazioni relative alla domanda di laurea presentata.                                                                    |                                                                                              |                                                                        |
| Studente                                                                                                    |                                                                                              |                                                                        |
| Name                                                                                                    |                                                                                              |                                                                        |
| Nome                                                                                                    |                                                                                              |                                                                        |
| Cognome                                                                                                    |                                                                                              |                                                                        |
| Matricola                                                                                                    |                                                                                              |                                                                        |
| Stato domanda                                                                                                    | Presentata                                                                                   |                                                                        |
| Domanda consegnata in segreteria                                                                                          | No                                                                                           |                                                                        |
| Anno accademico                                                                                                    | 2020/2021                                                                                    |                                                                        |
| Sessione di laurea                                                                                                    | A.A. 2020-2021                                                                               |                                                                        |
| Data appello di laurea                                                                                                    | 29/07/2021                                                                                   |                                                                        |
| Appello di laurea                                                                                                    | SESSIONE ESTIVA                                                                              |                                                                        |
| Dettaglio appello                                                                                                    | Val al dettaglio appello                                                                     |                                                                        |
| Informazioni Aggiuntive                                                                                                   |                                                                                              |                                                                        |
|                                                                                                    |                                                                                              |                                                                        |
| Pergamena richiesta                                                                                                    | No                                                                                           |                                                                        |
| forma alla bacheca                                                                                                    |                                                                                              |                                                                        |
|                                                                                                    |                                                                                              |                                                                        |

Fig. n. 19 – Apparirà la schermata con il riepilogo delle informazioni relative alla domanda di laurea presentata. Selezionare **"Torna alla bacheca"** 

| Bacheca conseguimento titolo. × I Critrix Receiver × ESES_UNIMOL_TEST × +                                                                                                    |                                                                                                    | - a                                                                        |
|----------------------------------------------------------------------------------------------------|----------------------------------------------------------------------------------------------------|----------------------------------------------------------------------------|
| C      A https://unimolesse3.pp.direca.it/auth/studente/Graduation/Bacheca.do                                                                                                    |                                                                                                    | E 90% 😭 🔍                                                                  |
| Come iniziare - @ TTILLUS - Homenane area nubbl - M Posta in arrivo - batha - 🔆 Accesso - OTRS-ITSM - @ CINECA - TEST Service                                                                                        | 🙃 Rubrica , Ricerca Ders, 🖂 Area Gastinna Senirija , 🖨 LinbtFlow 📘 https://www.unimol.it 💙 Al                                                                   | IS Istructione - FSSF3 🖉 Titoli di accesso alle cl 🔤 Senizio Autenticazion |
| energene 🖉 notes 🖁 nondegrand bann 11 totan anno anon X vereto sugardina 🖉 everet itstatus                                                                                                    |                                                                                                    |                                                                            |
|                                                                                                    |                                                                                                    |                                                                            |
| Westerna web Community                                                                                                    |                                                                                                    | M                                                                          |
| » Conseguimento titolo                                                                                                    |                                                                                                    |                                                                            |
| 3acheca conseguimento titolo                                                                                                    |                                                                                                    |                                                                            |
| Studente                                                                                                    |                                                                                                    |                                                                            |
| statente                                                                                                    |                                                                                                    |                                                                            |
| Nome                                                                                                    |                                                                                                    |                                                                            |
| Cognome                                                                                                    |                                                                                                    |                                                                            |
| Matricola                                                                                                    |                                                                                                    |                                                                            |
| Corso di studio                                                                                                    | Educatore professionale socio-pedagogico                                                                                                    |                                                                            |
| Riepilogo domanda conseguimento titolo                                                                                                    |                                                                                                    |                                                                            |
| Riepilogo domanda conseguimento titolo                                                                                                    | Visualiza dettaglio sessione e appello.                                                                                                    |                                                                            |
| Riepilogo domanda conseguimento titolo<br>Dettaglio sessiona/appello<br>Stato domanda                                                                                                    | Visualiza detacto sessone e aporto.<br>Presentata                                                                                                    |                                                                            |
| Riepilogo domanda conseguimento titolo                                                                                                    | Visualizza dettaplo sessione e aspello.<br>Presentata<br>No                                                                                                    |                                                                            |
| Riepilogo domanda conseguimento titolo<br>Dettaglio sessione/appello<br>State demanda<br>Omanda consegnata in segreteria<br>Sessione                                                                                 | Vioualitza siettaefio sessione e aspetio.<br>Presentata<br>No<br>PRIMA                                                                                          |                                                                            |
| Riepilogo domanda conseguimento titolo<br>Dettaglio sessione/appello<br>Stato domanda<br>Domanda consegnata in segreteria<br>Sessione<br>Appello                                                                     | Vocaliza detaglio sessione e appello<br>Presentata<br>No<br>PRIMA<br>PRIMA                                                                                      |                                                                            |
| Riepilogo domanda conseguimento titolo<br>Dettaglio sessione/appello<br>Stato domanda<br>Domanda consegnata in segreteria<br>Sessione<br>Appello<br>Data appello                                                     | Vocaliza detarto sessione e aportio<br>Presentata<br>No<br>PRIMA<br>PRIMA<br>29/07/2021                                                                         |                                                                            |
| Riepilogo domanda conseguimento titolo<br>Dettaglio sessiono/appello<br>Stato domanda<br>Domanda consegnata in segreteria<br>Sessione<br>Appello<br>Data appello<br>Riepilogo tesi                                   | Voualiza detarto sessione e aportio<br>Presentata<br>No<br>PRIMA<br>PRIMA<br>29/07/2021                                                                         |                                                                            |
| Riepilogo domanda conseguimento titolo<br>Dettaglio sessiono/appello<br>Stato domanda<br>Domanda consegnata in segreteria<br>Sessiono<br>Detta appello<br>Riepilogo tesi<br>Dettaglio tesi                           | Visualizza dettarfo seristone e appello.<br>Presentata<br>No<br>PRIMA<br>PRIMA<br>PRIMA<br>29007/2021<br>Visualizza dettarfo test                               |                                                                            |
| Riepilogo domanda conseguimento titolo<br>Dettaglio sessiona/appello<br>Stata domanda<br>Domanda consegnata in segreteria<br>Sessione<br>Appello<br>Data appello<br>Data appello<br>Dettaglio tesi<br>Dettaglio tesi | Vioualiza detarto sessone e aperlo<br>Presental<br>No<br>PRIMA<br>PRIMA<br>29407/2021<br>Vioualiza detarto test<br>Project work                                 |                                                                            |
| Riepilogo domanda conseguimento titolo                                                                                                    | Visualizza detarefo seristone e appello.<br>Presentata<br>No<br>PRIMA<br>PRIMA<br>29007/2021<br>Visualizza detarefo tesi.<br>Project work                       |                                                                            |
| Riepilogo domanda conseguimento titolo                                                                                                    | Visualizza dettaplo seisone e appello.<br>Presentata<br>No<br>PRIMA<br>PRIMA<br>PRIMA<br>Visualizza dettaplo tes:<br>Visualizza dettaplo tes:<br>Project work   |                                                                            |
| Riepilogo domanda conseguimento titolo                                                                                                    | Visualizza detaptio seisone e appello.<br>Presental<br>No<br>PRIAN<br>PRIAN<br>PRIAN<br>29007/2021<br>Visualizza detaptio test<br>Project work<br>Tipo relatore |                                                                            |

Fig. n. 20 - Apparirà la schermata con la "Bacheca conseguimento titolo". Selezionare **"Procedi con il processo di completamento tesi"** 

| Rubrica - Ricerca Personale X POSTA CERTIFICATA: o    | ionferma tito 🗙 🛔 Completamento tesi, Universiti 🗙  | +                         |                         |                         |                 |                      |                           |                                |                                           | . 0      | $\times$ |
|-------------------------------------------------------|-----------------------------------------------------|---------------------------|-------------------------|-------------------------|-----------------|----------------------|---------------------------|--------------------------------|-------------------------------------------|----------|----------|
| ←) → C' ŵ 0 ≜ https:/                                 | /unimol.esse3.cineca.it/auth/studente/Graduation/St | artProcessoComplTesi.do?d | iom_ct_id=34358&tesi_id | =32715                  |                 |                      |                           | … ⊠ ☆                          | ± ₩\                                      | •        | =        |
| 🚱 Come iniziare 🔘 TITULUS 🛔 Homepage area pubbl       | M Posta in arrivo - barba 🔆 Accesso - OTRS::ITSM    | CINECA - TEST Servizi     | Rubrica - Ricerca Pers  | Area Gestione Servizi a | O LightFlow   h | ttps://www.unimol.it | X ANS Istruzione - ESSE3. | . 📲 Titoli di accesso alle cl. | . 🛃 Servizio Auter                        | ticazion |          |
| University<br>Inclusion<br>International              | Web or                                              | nimol<br>mmunity          |                         |                         |                 |                      |                           |                                |                                           |          |          |
| Attraverso le pagine seguenti sarà possibile effett   | uare il completamento del processo di tesi          |                           |                         |                         |                 |                      |                           |                                |                                           |          |          |
| Attività                                              |                                                     | Sezione                   |                         |                         |                 | Info                 | Stato                     | Legenda:                       |                                           |          |          |
| A - Completamento informazioni tesi                   |                                                     |                           |                         |                         |                 | 0                    | a                         | Informazi                      | oni                                       |          |          |
|                                                       |                                                     | Inserimento info          | rmazioni completament   | o tesi                  |                 | 0                    | B                         | Sezione in                     | lavorazione o ap                          | perta    |          |
|                                                       |                                                     | Riepilogo comple          | tamento informazioni t  | esi                     |                 | 0                    |                           | Sezione b<br>completa          | ioccata, si attiverà<br>mento delle sezio | à al     |          |
| B - Inserimento allegato definitivo per la tesi di la | aurea                                               |                           |                         |                         |                 | 0                    |                           | preceden                       | ä                                         |          |          |
|                                                       |                                                     | Gestione allegati         | Tesi                    |                         |                 | 0                    |                           | Sezione co                     | prrettamente con                          | npletata |          |
| C - Conferma finale di inserimento informazioni       | tesi                                                |                           |                         |                         |                 | 0                    |                           |                                |                                           |          |          |
|                                                       |                                                     | Conferma                  |                         |                         |                 | 0                    | 8                         |                                |                                           |          |          |
| Congletamento Jes                                     |                                                     |                           |                         |                         |                 |                      |                           |                                |                                           |          |          |
| Home                                                  |                                                     |                           |                         |                         |                 |                      |                           |                                |                                           |          |          |

Fig. n. 21 - Apparirà la schermata per effettuare il completamento del processo di tesi. Selezionare "Completamento tesi"

2015 @ by KION a CINECA Company | Informativa utilizzo cookie

| 🛔 Completamento tesi, Universiti × 🔘 Ci         | nik Receiver × 🧧 ESSEJ_UNIMOL_TEST × +                                                                                                    | -                                             | ٥            | ×        |
|-------------------------------------------------|----------------------------------------------------------------------------------------------------|-----------------------------------------------|--------------|----------|
| ← → C @                                         | O 🛔 https://unimol.esse3.pp.dneca.it/auth/studente/Graduation/MsgCompletamentoTesiPre.do                                                                                                    | 90% 🛱                                         | $\odot$      | =        |
| 🔞 Come iniziare 🕀 TITULUS 🚶 Homepage            | area pubbl M Posta in arrivo - barba 🔆 Accesso - OTRS::ITSM 🕀 CNECA - TEST Servisi 🕀 Rubrica - Ricerca Pers 🕀 Area Gestione Servisi a 🕀 LightFlow 🛔 https://www.unimol.k 🕿 ANS istruzione - ESSE3 | ili di accesso alle cl 📓 Servizio Autentica   | zion         | >>       |
|                                                 | AMBIENTE DI TEST                                                                                                    |                                               |              |          |
| Userserra<br>Deca Shire<br>Dec Mouse            | web Community                                                                                                    |                                               |              | <b>.</b> |
| A 1 2 B 1 >>                                    |                                                                                                    |                                               |              |          |
| Completamento tesi                              |                                                                                                    | 푸 Legenda                                     |              |          |
| Completare i dati relativi al titolo della tesi |                                                                                                    | \star Dato obbligatorio                       |              |          |
| Completamento tesi                              |                                                                                                    | Checklist                                     |              |          |
| Tipo tes                                        |                                                                                                    |                                               |              |          |
|                                                 |                                                                                                    |                                               |              |          |
| Titolo tes                                      |                                                                                                    |                                               |              |          |
|                                                 |                                                                                                    |                                               |              |          |
|                                                 |                                                                                                    |                                               |              |          |
|                                                 |                                                                                                    |                                               |              |          |
| Attività didattica                              | [5150900] Project work                                                                                                    |                                               |              |          |
|                                                 |                                                                                                    |                                               |              |          |
| Indietro Avanti                                 |                                                                                                    |                                               |              |          |
|                                                 |                                                                                                    |                                               |              |          |
|                                                 |                                                                                                    |                                               |              |          |
|                                                 |                                                                                                    |                                               |              |          |
|                                                 |                                                                                                    |                                               |              |          |
|                                                 |                                                                                                    |                                               |              |          |
|                                                 |                                                                                                    |                                               |              |          |
|                                                 |                                                                                                    |                                               |              |          |
|                                                 |                                                                                                    |                                               |              |          |
| Home                                            |                                                                                                    |                                               |              |          |
|                                                 |                                                                                                    | 2015 © by KICN a CINECA Company   Informativa | utilizzo cod | Ale      |

Fig. n. 22 – Apparirà nuovamente la schermata con i dati relativi al titolo della tesi, procedere.

| Conference completamento tes: X 🐞 Chris Receiver X 📕 ESSEL, UNMANDL, TEST X + -                                                                                                    | σ      |
|----------------------------------------------------------------------------------------------------|--------|
|                                                                                                    |        |
| 7 C m C mutazionesestabonesestabonesestabonesestabonesestatores m 😽 🖬                                                                                                    | 0      |
| Some initiare 🔀 TURUEs 🛔 Homepage area pubbl. M Posta in arrivo - barba. 🍸 Accesso - OTRS:rTSM. 🕀 CINECA - TEST Service 🕀 Area Gestione Servici a 🕀 Lightflow 🧂 https://www.unimol.t 🛣 ANS istruzione - ESSE 🖤 Totol di accesso alle cl. 👹 Servicio Autenti | cazion |
| AMBIENTE DI TEST                                                                                                    | _      |
| We brusserit                                                                                                    | MENU   |
|                                                                                                    |        |
| onferma completamento tesi                                                                                                    |        |
| enfica i dati inseriti per la tiesi studente.                                                                                                    |        |
|                                                                                                    |        |
| Studente                                                                                                    |        |
| Nome                                                                                                    | _      |
| Cognome                                                                                                    | _      |
| Matricola                                                                                                    |        |
| Corso di studio Educatore professionale socio-pedagogico                                                                                                    |        |
| Percorso di studio comune                                                                                                    |        |
| Ordinamento Educatore professionale socio-pedagogico                                                                                                    | -      |
| Informazioni Tesi                                                                                                    |        |
|                                                                                                    |        |
| Data del deposito del titolo della tesi 11/06/2021                                                                                                    |        |
| Esportazione laureati con Vulcano Si                                                                                                    |        |
| Autorizzazione diffusione dati NON AUTORIZZO                                                                                                    |        |
| Tesi elettronica No                                                                                                    |        |
| Tesi all'estero No                                                                                                    |        |
| Attività di didattica di tesi Projett work                                                                                                    |        |
| Settore scientifico disciplinare                                                                                                    |        |
| enco dei relatori associati alla tesi.                                                                                                    |        |
| telatore Tipo relatore Docente/Soggetto esterno                                                                                                    |        |
| GERRIGER Luca Docente                                                                                                    |        |
| Indietro Acarti                                                                                                    |        |
| one                                                                                                    |        |

Fig. n. 23 – Apparirà nuovamente la schermata di verifica dei dati inseriti per la tesi

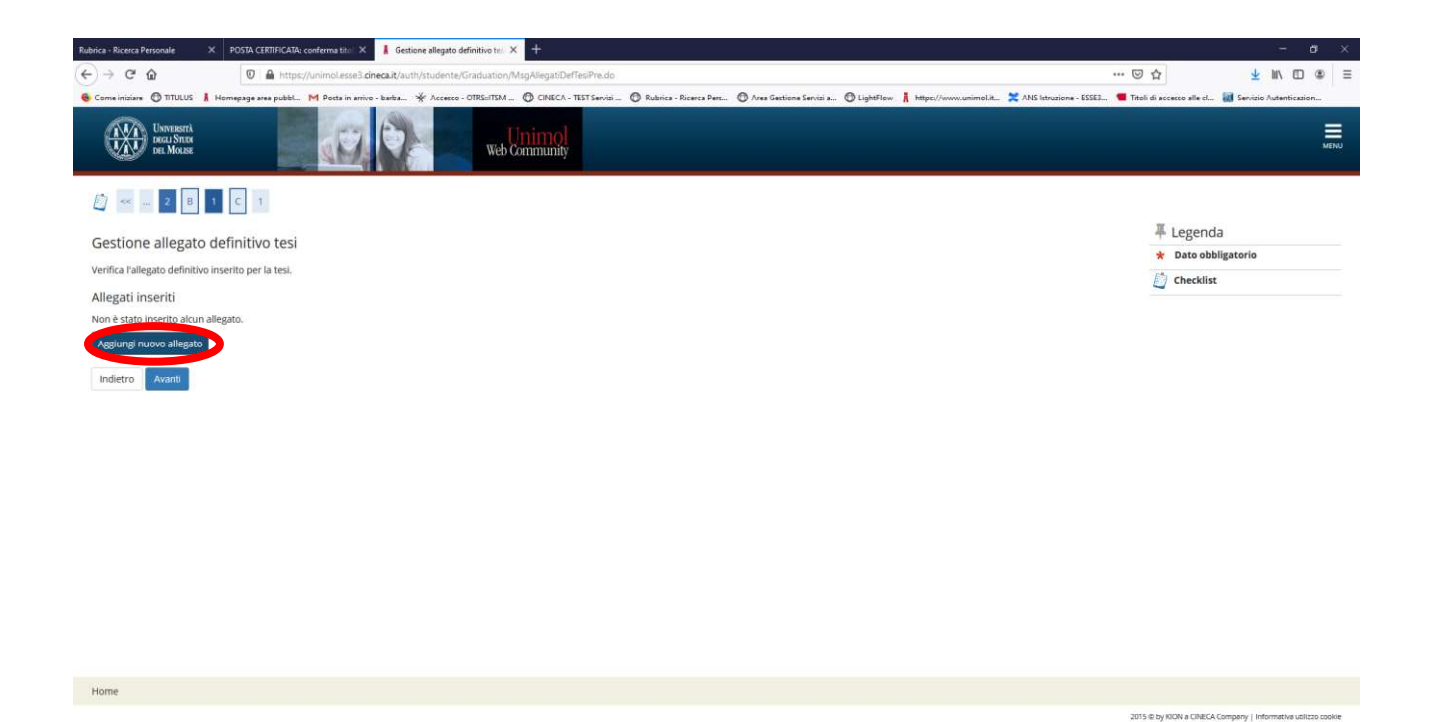

Fig. n. 24 – Apparirà la schermata per l'inserimento **del PROJECT WORK che è l'allegato definitivo della tesi.** Selezionare **"Aggiungi nuovo allegato"** e procedere.

| <ul> <li></li></ul>                                                                                                    |
|----------------------------------------------------------------------------------------------------|
|                                                                                                    |
| AMBIENTE DI TEST                                                                                                    |
| With the With the W                                                          |
| Image: Second and Second and Seco                                                          |
| Dichiarazione allegato definitivo tesi<br>- Dichiarazione allegato definitivo tesi<br>- Dichiarazione allegato d |
| inserie le information infaithe all'allegato definitivo della test.  Dichiarazione allegato definitivo test  Titeio*  Descrizione:  Descrizione:  Comparisone  Comparisone  Co                                               |
| Dicharazione allegato definitivo tes:<br>Titolo* Descritione:                                                                                                    |
| Titelo: Describione:                                                                                                    |
| Descrizione:                                                                                                    |
|                                                                                                    |
| Catatori ilmanosti: 395                                                                                                    |
| Indetro Avera                                                                                                    |
|                                                                                                    |

Fig. n. 25 – Nel campo "Titolo" inserire **"Project work".** Nel campo "Descrizione" è possibile, ma non obbligatorio, inserire il titolo del project work.

Selezionare il file, esclusivamente in formato PDF, ed effettuare l'upload.

Н

Home

IMPORTANTE: CONFERMARE CHE LA TESI E' DEFINITIVA. Una volta effettuato l'upload il file non potrà più essere modificato.

1015 IE INVIRION A

2015 & by KIDN a CINECA Company | Informativa utilizzo co

| Gestione allegato definitivo tes: $\times$ | @ Citrix Receiver           | × 🔲 ESSE3_UNIMOL_TEST × +                                                                                        |                                                         |                                                          | -                                                        | σ×    |
|--------------------------------------------|-----------------------------|----------------------------------------------------------------------------------------------------|---------------------------------------------------------|----------------------------------------------------------|----------------------------------------------------------|-------|
| - → C @                                    | O & https://unin            | nol.esse3.pp. <b>cineca.it</b> /auth/studente/Graduation/GestioneAllegatif                                       | Deffesido                                               |                                                          | 90%                                                      | ⊚ ≡   |
| Come iniziare 💮 TITULUS 🛔 F                | Homepage area pubbl M Posta | i in arrivo - barba 🤺 Accesso - OTRS::ITSM 🛞 CINECA - TEST Servi                                                 | zi 🚐 🕀 Rubrica - Ricerca Pers 🕀 Area Gestione Servizi a | 🕀 LightFlow 🛔 https://www.unimol.it 🎇 ANS Istruzione - I | SSE3 📒 Titoli di accesso alle cl 🚺 Servizio Autenticazio | ion » |
|                                            |                             | and the second second second second second second second second second second second second second second second | AMBIENTE DI TEST                                        |                                                          |                                                          |       |
| UNDERSITÀ<br>PECA STER<br>DEL MOUSE        |                             | Web Community                                                                                                    |                                                         |                                                          |                                                          | MENU  |
| 🖞 «« 2 B 1 C                               | C 1                         |                                                                                                    |                                                         |                                                          | ∓ Legenda                                                |       |
| Sestione allegato defi                     | initivo tesi                |                                                                                                    |                                                         |                                                          | \star Dato obbligatorio                                  |       |
| (erifica l'allegato definitivo inseri      | ito per la tesi.            |                                                                                                    |                                                         |                                                          | Checklist                                                |       |
| Allegati inseriti                          |                             |                                                                                                    |                                                         |                                                          |                                                          |       |
| Titolo                                     |                             | Azioni                                                                                                    | Confermato                                              |                                                          |                                                          |       |
| Project work                               |                             | 9                                                                                                    | 51                                                      |                                                          |                                                          |       |
|                                            |                             |                                                                                                    |                                                         |                                                          |                                                          |       |

Fig. n. 26 – Verificare che l'allegato sia stato inserito.

| 🖡 Conferma tesi, Università di UN × 🕘 Citrix Receiver × 🧮 ESSE3_UNIMOL_TEST × +                                                                | -                                                                                                    | o ×      |
|----------------------------------------------------------------------------------------------------|----------------------------------------------------------------------------------------------------|----------|
| 4                                                                                                    | II on A                                                                                                    | (S) =    |
| C - C W - C W - C - C - C - C - C - C -                                                                                                    |                                                                                                    | • =      |
| 🔮 Come iniziare 🕀 TITULUS 👗 Homepage area pubbl. 📉 Posta in arrivo - barba., 🤺 Accesso - OTRS:/TSM 🕀 CINECA - TEST Servizi 🕀 Rubrica - Ricerca | Pers 🕀 Area Gestione Servizi a 🕀 LightFlow 🛔 https://www.unimol.it 🎇 ANS Istruzione - ESSE3 🍟 Titoli di accesso alle cl 👹 Servizio Autentico | szion >> |
| AMBI                                                                                                    | INTE DI TEST                                                                                                    |          |
| Unsert Designed Res Res Res Res Res Res Res Res Res Res                                                                                        |                                                                                                    | MENU     |
|                                                                                                    |                                                                                                    |          |
| Conferma tesi                                                                                                    |                                                                                                    |          |
| Verifica i dati inseriti per la tesi.                                                                                                    |                                                                                                    |          |
| – Informazioni Tesi                                                                                                    |                                                                                                    |          |
|                                                                                                    |                                                                                                    |          |
| Data del deposito del titolo della tesi                                                                                                    | 11/06/2021                                                                                                    |          |
| Esportazione laureati con Vulcano                                                                                                    | 5                                                                                                    |          |
| Autorizzazione diffusione dati                                                                                                    | NON AUTORIZZO                                                                                                    |          |
| Tesi elettronica                                                                                                    | No                                                                                                    |          |
| Tesi all'estero                                                                                                    | No                                                                                                    |          |
| Settore scientifico disciplinare                                                                                                    |                                                                                                    |          |
| Elenco dei relatori associati alla tesi.                                                                                                    |                                                                                                    |          |
| Relatore Tipo relatore                                                                                                    | Docente/Soggetto esterno                                                                                                    |          |
| REFRIGERI Luca Primo relatore                                                                                                    | Docente                                                                                                    |          |
| Indetro (Complete trii)                                                                                                    |                                                                                                    |          |

2015 & by KIDN a CINECA Company | information

#### Fig. n. 27 – Verificare i dati inseriti e selezionare "Completa tesi"

Home

| 🛔 Riepilogo tesi, Università di UNI 🛪 🏼 🍕        | Citrix Receiver × ESSE3_UNIMOL_TEST × +                                                                                                    |                                                                               | - 1                                                                                                    | a ×        |
|--------------------------------------------------|----------------------------------------------------------------------------------------------------|-------------------------------------------------------------------------------|----------------------------------------------------------------------------------------------------|------------|
| < → C @                                          | O A https://unimol.essell.op.gineca.it/auth/studente/Graduation/RiepilogoTesi.do?                                                                                                    | tesi id=325648dom ct id=34187                                                 | E 90% 🗇                                                                                                    |            |
| Companying Control 10                            | nan men middel 🕅 Barta in amine barba 👾 Accesses (1705-175M 🕮 CIALEC'A TEXT Same                                                                                                    | n 🖉 Rubaire Riceres Darr 🖉 Area Castiana Canata a 🌀 Liabtílina 🖡 https://www. | unimed it 💙 ANG interviewe ECCE2 📮 Tateli di accarere elle el 🔯 Caminin funtanticerine                      |            |
| Comenizare (grinocos i nome                      | ade area bottom                                                                                                    | Augustor Di Terr                                                              | animolita. A Milo soluzione - ESESt. · · · · inter al accesso ane ch. · · · · · · · · · · · · · · · · · · · | has 22     |
|                                                  | The second probability of the second second s | AMDIENTE DI TEST                                                              |                                                                                                    |            |
| UNPERSITÀ<br>INCLI STATA<br>TEL MOLISE           | web Community                                                                                                    |                                                                               |                                                                                                    | MENU       |
| # - <u>Conseguimento titolo</u> - Riepilogo tesi |                                                                                                    |                                                                               |                                                                                                    |            |
| Dianilago taci                                   |                                                                                                    |                                                                               |                                                                                                    |            |
| Riephogo tesi                                    |                                                                                                    |                                                                               |                                                                                                    |            |
|                                                  |                                                                                                    |                                                                               |                                                                                                    |            |
|                                                  |                                                                                                    |                                                                               |                                                                                                    |            |
| Studente                                         |                                                                                                    |                                                                               |                                                                                                    |            |
| - studence                                       |                                                                                                    |                                                                               |                                                                                                    |            |
| Nome                                             |                                                                                                    |                                                                               |                                                                                                    |            |
| Cognome                                          |                                                                                                    |                                                                               |                                                                                                    |            |
| Matricola                                        |                                                                                                    |                                                                               |                                                                                                    |            |
| Corso di studio                                  |                                                                                                    | Educatore professionale socio-pedagogico                                      |                                                                                                    |            |
| Ordinamento                                      |                                                                                                    | Educatore professionale socio-pedagogico                                      |                                                                                                    |            |
| Dispilare tesi                                   |                                                                                                    |                                                                               |                                                                                                    |            |
| - Riephogo tesi                                  |                                                                                                    |                                                                               |                                                                                                    | _          |
| Data del deposito del titolo della               | tesi                                                                                                    | 11/06/2021                                                                    |                                                                                                    |            |
| Sessione minima di conseguime                    | to titolo                                                                                                    | PRIMA                                                                         |                                                                                                    |            |
| Stato della tesi                                 |                                                                                                    | Presentata                                                                    |                                                                                                    |            |
| Autorizzazione diffusione dati                   |                                                                                                    | NON AUTORIZZO                                                                 |                                                                                                    |            |
| Tesi elettronica                                 |                                                                                                    | No                                                                            |                                                                                                    |            |
| Settore scientifico disciplinare                 |                                                                                                    | S                                                                             |                                                                                                    |            |
|                                                  |                                                                                                    |                                                                               |                                                                                                    |            |
| Elenco dei relatori associati alla               | iesi.                                                                                                    |                                                                               |                                                                                                    |            |
| Relatore                                         | Tipo relatore                                                                                                    | Docente/Soggetto esterno                                                      |                                                                                                    |            |
| REFRIGERI LUCA                                   | Primo relatore                                                                                                    | Docente                                                                       |                                                                                                    | _          |
| 2 Y                                              |                                                                                                    |                                                                               |                                                                                                    |            |
| Torna alla bacheca                               |                                                                                                    |                                                                               |                                                                                                    |            |
|                                                  |                                                                                                    |                                                                               |                                                                                                    |            |
|                                                  |                                                                                                    |                                                                               |                                                                                                    |            |
|                                                  |                                                                                                    |                                                                               |                                                                                                    |            |
| Liome                                            |                                                                                                    |                                                                               |                                                                                                    |            |
| nome                                             |                                                                                                    |                                                                               |                                                                                                    |            |
|                                                  |                                                                                                    |                                                                               | 2015 @ by KION a CINECA Company   Informative utili                                                         | azo czokie |

Fig. n. 28 – Apparirà la schermata di "Riepilogo tesi" ed il processo sarà terminato.